# XLE Getting Started with Terrain

#### This file describes the basics for terrains in XLE

- 1. Creating a new terrain
- 2. Understanding terrain files
- 3. Setting up texturing
- 4. Terrain editing
- 5. Terrain locks & painting materials
- 6. Shadowing & ambient occlusion
- 7. Terrain Decoration
- 8. Placements & Scatter placer

## Creating a new terrain

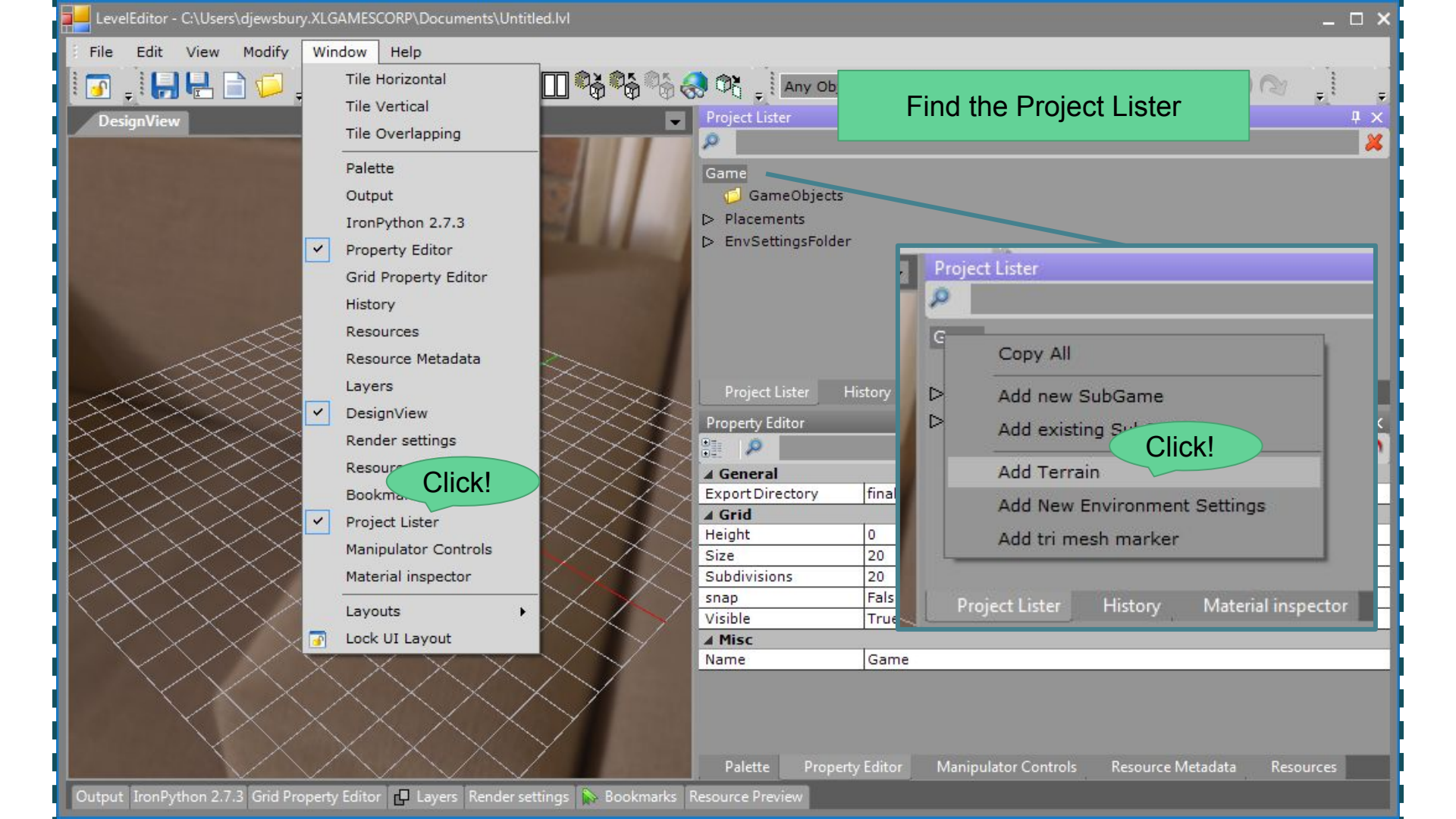

|                                                                                                    |        |            |           |            |         |          |            |              | _ □      |
|----------------------------------------------------------------------------------------------------|--------|------------|-----------|------------|---------|----------|------------|--------------|----------|
| 4 Basic                                                                                                    |        | Set "en    | ooina" ta | 1          |         |          |            |              |          |
| CellTreeDepth                                                                                                    | 5      | Set spa    | acing ic  | ) I        |         |          |            |              |          |
| NodeDimensions                                                                                                    | 32     |            |           |            |         |          |            |              |          |
| Overlap                                                                                                    | 2      |            |           | _          |         |          |            |              | _        |
| Spacing                                                                                                    | 1      |            |           |            | Select  | a direct | orv for te | errain files |          |
| CallaDirectory                                                                                                    | E.\ VI | C\ Working | \ Tact0   |            |         |          |            |              |          |
| UberSurfaceDirectory                                                                                                    |        | E Working  | \Test0    |            |         |          |            |              |          |
| OberSurfaceDirectory                                                                                                    | C:\AL  | e \working | lesto     |            |         |          |            |              |          |
| Gradient Flags                                                                                                    | Taura  |            |           |            |         |          |            |              |          |
| ClassThreehold0                                                                                                    | True   |            |           |            |         |          |            |              |          |
| Siopernresnoldu                                                                                                    | 0.5    |            |           |            |         |          |            |              |          |
| SlopeThreshold1                                                                                                    | 1.125  |            |           |            | •       |          |            |              |          |
| Siopernresnoiaz                                                                                                    | 1./5   |            | Set       | to 30      |         |          |            |              | -        |
| 4 Shadows                                                                                                    |        |            |           |            |         |          |            |              |          |
|                                                                                                    |        |            |           |            |         |          |            |              |          |
| SunPathAngle                                                                                                    | 30     |            |           |            |         |          |            |              |          |
| SunPathAngle<br>SlopeThreshold1                                                                                               | 30     |            |           |            | ,       |          |            |              |          |
| SunPathAngle<br>SlopeThreshold1<br>Threshold for first slope texturing                                                        | 30     |            |           |            | ,       |          |            |              |          |
| SunPathAngle<br>SlopeThreshold1<br>Threshold for first slope texturing                                                        | 30     |            |           |            | ,       |          |            |              |          |
| SunPathAngle<br>SlopeThreshold1<br>Threshold for first slope texturing<br>Import New Terrain DEM file                         | 30     | ce:        |           |            | ,       |          |            |              |          |
| SunPathAngle<br>SlopeThreshold1<br>Threshold for first slope texturing<br>Import New Terrain DEM file                         | 30     | rce:       | Source He | ight Range | J<br>a: |          |            |              | Varnings |
| SunPathAngle<br>SlopeThreshold1<br>Threshold for first slope texturing<br>Import New Terrain DEM file                         | 30     | ce:        | Source He | ight Range | 2       |          |            |              | Varnings |
| SunPathAngle<br>SlopeThreshold1<br>Threshold for first slope texturing<br>Import New Terrain DEM file<br>Create Blank Terrain | 30     | ce:        | Source He | ight Range | a:      |          |            |              | Varnings |
| SunPathAngle<br>SlopeThreshold1<br>Threshold for first slope texturing<br>Import New Terrain DEM file                         | 30     | ·ce:       | Source He | ight Range | •:      |          |            |              | Varnings |

| Threshold for first slope texturing                                                                                                    |                                                                                                  |
|----------------------------------------------------------------------------------------------------|--------------------------------------------------------------------------------------------------|
| <ul> <li>Import New Terrain DEM file Source:</li> <li>Create Blank Terrain</li> </ul>                                                    | Source Height Range: Warnings                                                                    |
| If you want to create a new blank<br>terrain, check this But this<br>document will describe creating<br>terrain from a starting texture. | You can specify the terrain size here<br>(in number of cells, typically between<br>1x1 to 64x64) |

#### Importing starting data

Normally, we should start a terrain in a dedicated terrain application:

- 1. WorldMachine
- 2. Photoshop (or other painting application)

Export a grayscale tiff in 8bit or 16bit depth.

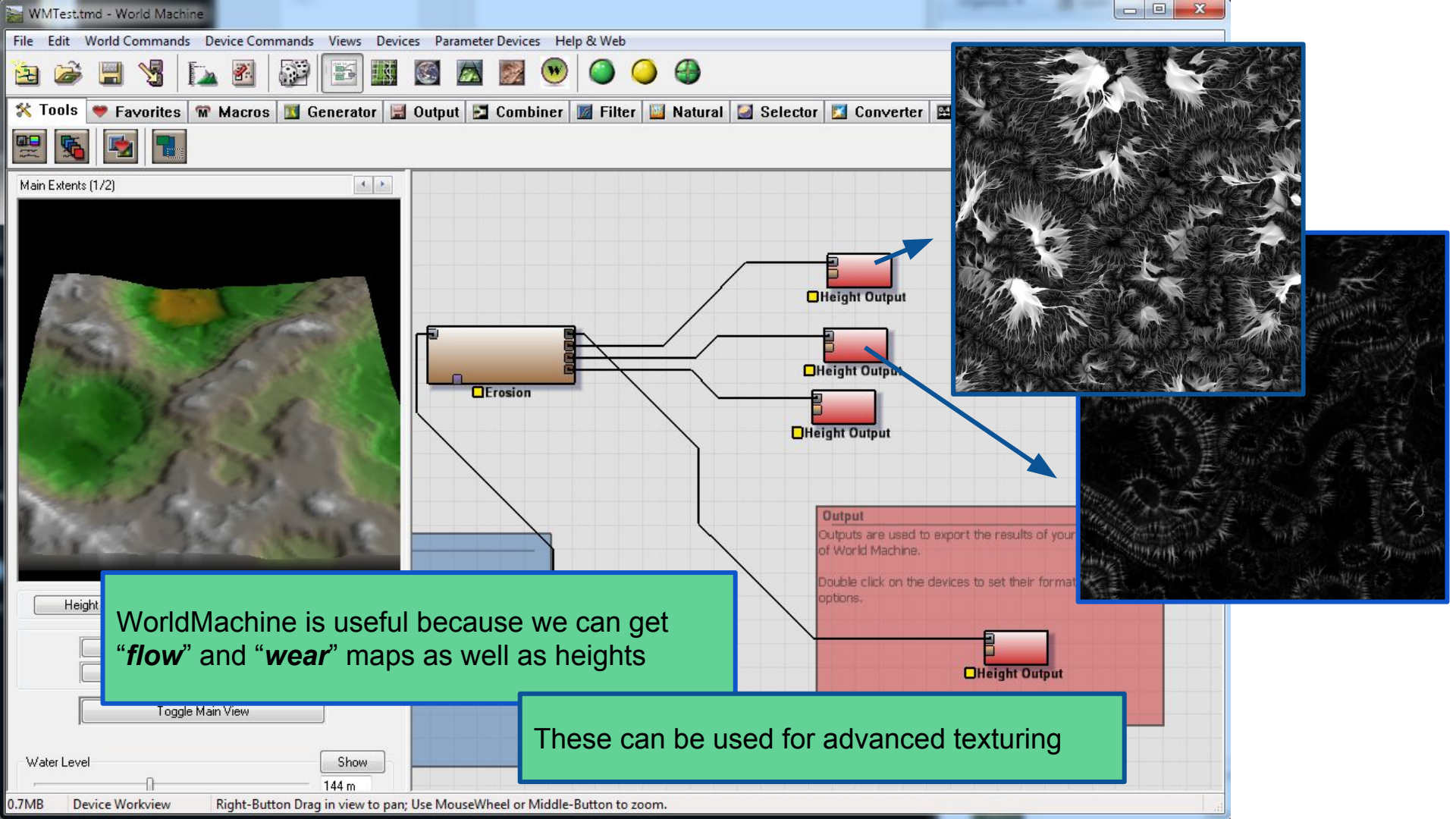

#### Real world data

We can start with real-world data

- 1. Obviously, this is the most realistic
- 2. It's also the quickest way to get started
- 3. http://earthexplorer.usgs.gov/

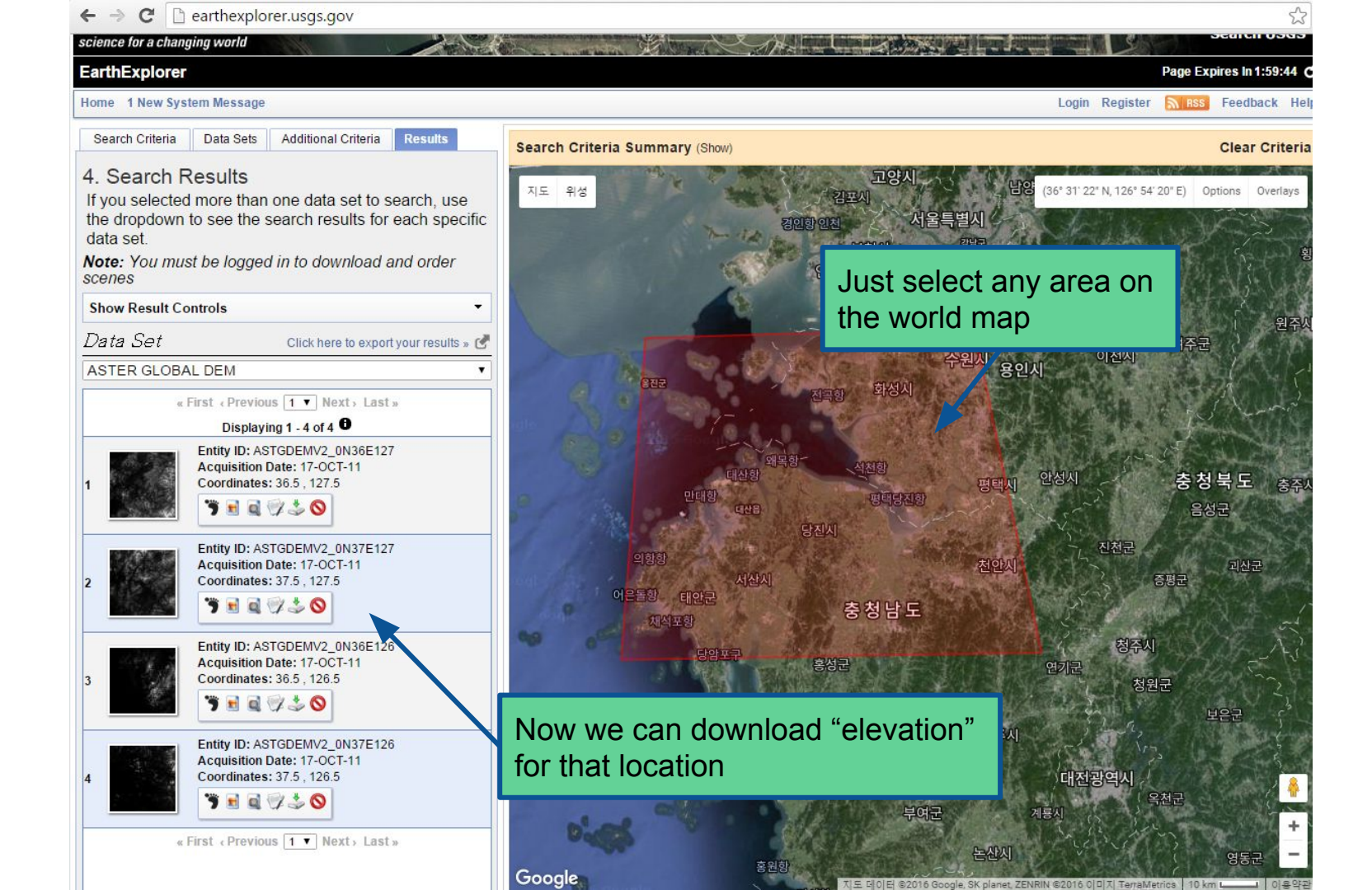

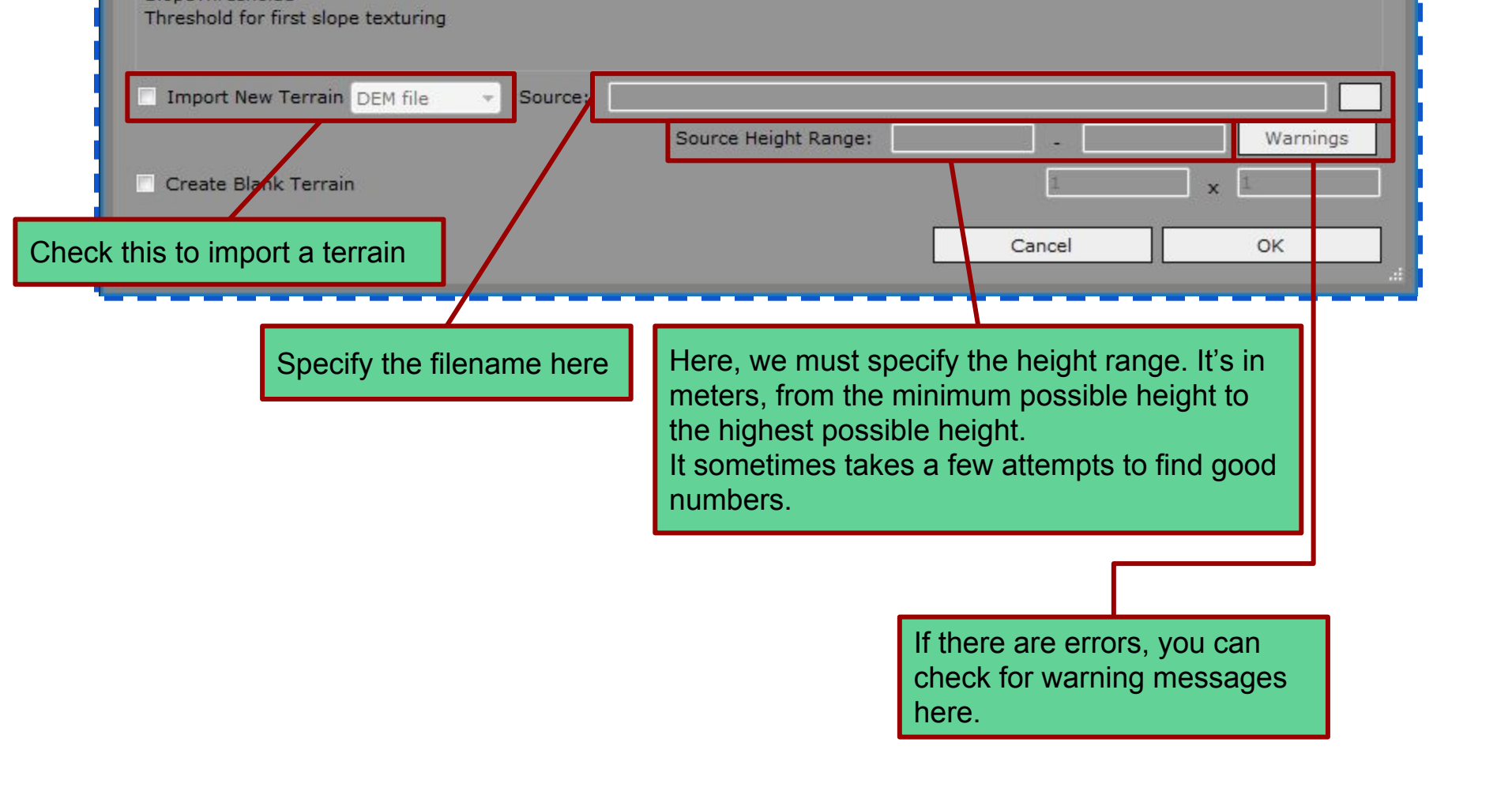

After the terrain is imported, we can reimport at any time.

In the *Project Lister*, just select **"Configure Terrain..."** to go back to the configuration dialog.

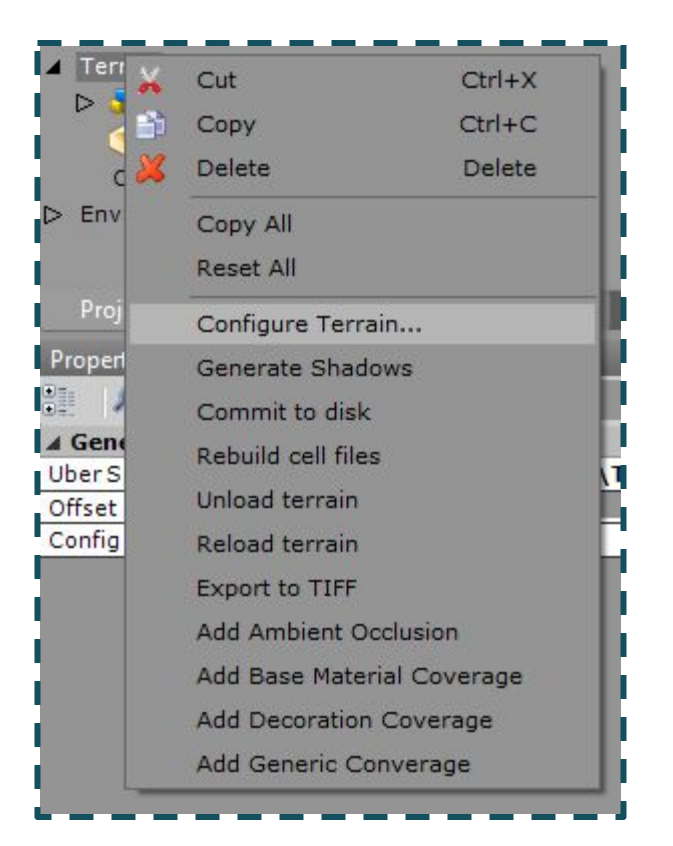

## Terrain data files

#### Ubersurface

- In your terrain directory, you will see a large "height.uber" file.
- This is called the ubersurface
- This is the raw uncompressed version of the terrain
- It's only used in the editor (not the game)
- There is one .uber file for each terrain layer

#### Terrain cells

- In the terrain directory, there will be many directories like "c03\_03"
- These are terrain "cells"
- This contains the compressed version of the terrain, with levels of detail
- It's used in the game (and in the editor)

## Rebuilding cells

- Sometimes the editor will "Generate Cell Files"
- This means it's compressing the data and building levels of detail
- The editor will write changes to both the ubersurface and the cells whenever you save.
- However, you can rebuild the cells files in the Project Lister context menu

## Setting up texturing

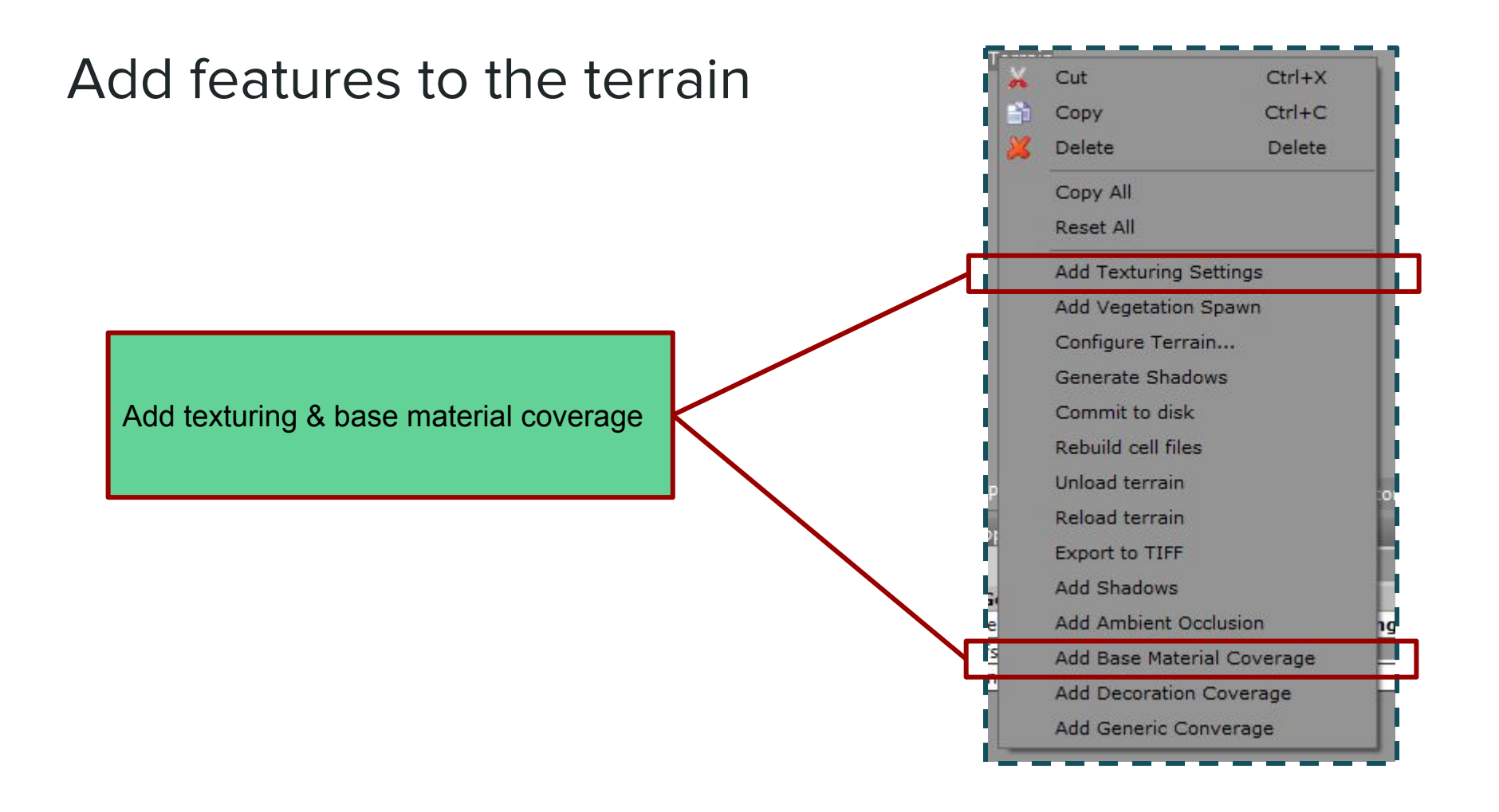

## Texturing settings

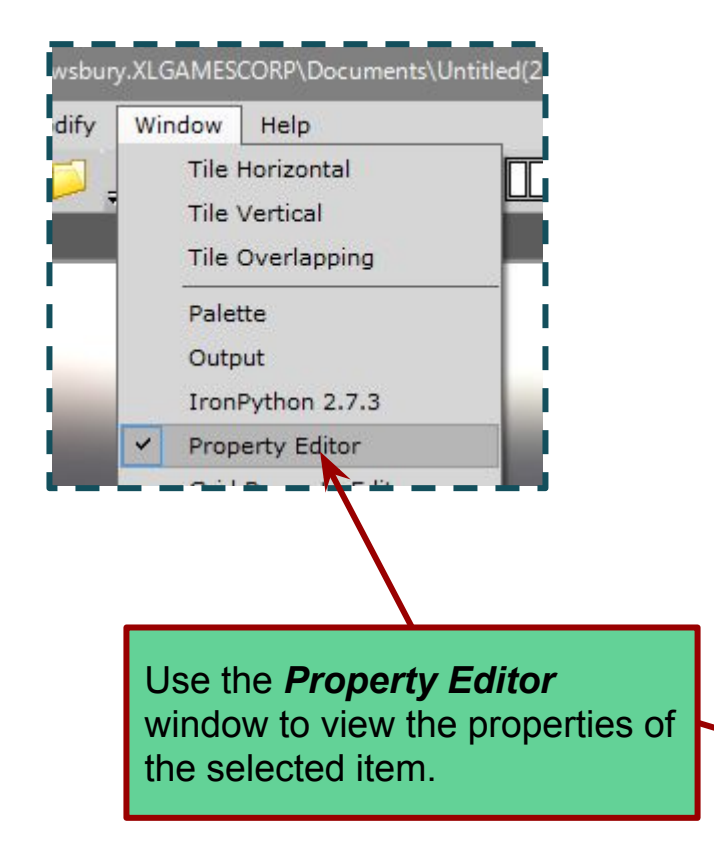

| Project Lister H<br>Property Editor | History Material insp | But the de | important sett<br>faults are ok fo | ings.<br>or no |
|-------------------------------------|-----------------------|------------|------------------------------------|----------------|
| ▲ General                           | 2048                  | 2048       |                                    | _              |
| Diffuse Dims                        | X 2040                | 2040       |                                    | _              |
| Parameter Dims                      | 2048                  | 2048       | - 1                                |                |
| A Material                          | X LOTO                | 2010       | <u> </u>                           | _              |
| Specular                            | 0.05                  |            |                                    |                |
| Roughness Min                       |                       |            |                                    |                |
| Roughness Max                       |                       |            | 17                                 |                |
| Shadow Softness                     |                       |            |                                    |                |
|                                     |                       |            |                                    |                |

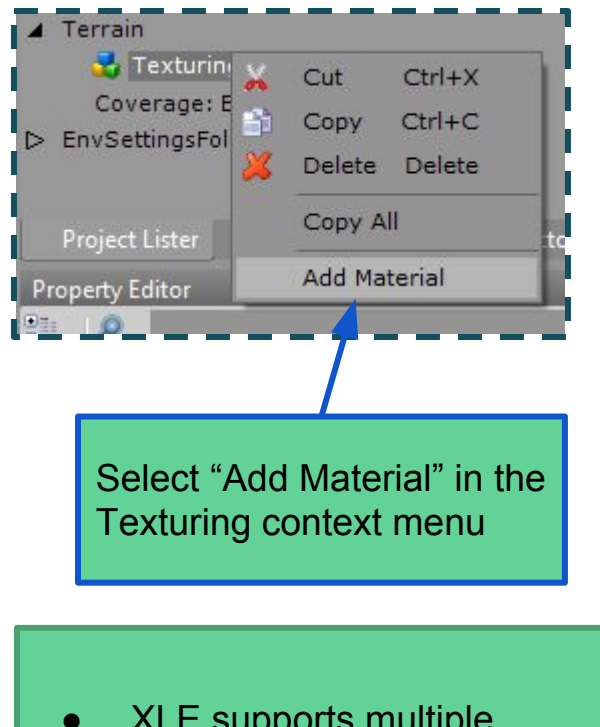

- Texturing settings Then select it to see its Placements settings ▲ Terrain 🔺 🛃 Texturing Material: 0 Coverage: Base Material EnvSettingsFolder Material inspector **Property Editor**  $+ \times$ Q 20 ▲ General FlatTexture SlopeTexture0 SlopeTexture1 SlopeTexture2 BlendingTexture FlatTextureMapping SlopeTexture0Mapping 1 SlopeTexture1Mapping 1 1 SlopeTexture2Mapping BlendingTextureMapping 1 0 Material Id Palette Manipulator Controls Resource Metadata Resources
- XLE supports multiple texturing methods
- The default method is optimised for getting a good result very quickly

| Texturing              | setting       | S                 | Texture               | on flat areas       |                      |
|------------------------|---------------|-------------------|-----------------------|---------------------|----------------------|
| Property Editor        |               |                   |                       |                     | <del>4</del> ×       |
| <b>2</b>               |               |                   |                       |                     | X 50                 |
| ▲ General              |               |                   |                       |                     |                      |
| FlatTexture            | Game/Library/ | Other/Grass_001   | L_*.dds               |                     |                      |
| SlopeTexture0          | Game/Library/ | plaintextures/sto | ones/stonesTextureNo7 | 781_3648x2736.dds   |                      |
| SlopeTexture1          | Game/Library/ | snowmountain/F    | RockCliff_01_*.dds    |                     |                      |
| SlopeTexture2          | Game/Library/ | snowmountain/R    |                       | Textures for slopes |                      |
| BlendingTexture        | Game/Library/ | snowmountain/F    | RockCliff_01_*.dds    |                     |                      |
| FlatTextureMapping     | 0.25          |                   |                       |                     |                      |
| SlopeTexture0Mapping   | 0.25          |                   |                       |                     |                      |
| SlopeTexture1Mapping   | 0.05          |                   | Tilina frequency      |                     |                      |
| SlopeTexture2Mapping   | 0.05          |                   | <b>U U U U U</b>      |                     |                      |
| BlendingTextureMapping | 0.05          |                   |                       |                     |                      |
| Material Id            | 0             |                   |                       |                     | ID for this material |

Slope angles are specified in the terrain configuration dialog

#### Terrain texture names

<name>\_df.<ext> (color texture)

<**name>\_ddn.<ext>** (normal map)

```
<name>_r.<ext> (roughness map) -- 8 bit grayscale
```

In the editor, it will appear like: <name>\_\*.<ext>

Roughness can be omitted.

In the future, we could add a *cavity* or *ambient occlusion* map (and maybe displacement)

#### Terrain texture atlas

XLE builds a texture atlas internally.

All terrain textures should be the same size as the atlas.

Normally, terrain textures should be very high resolution.

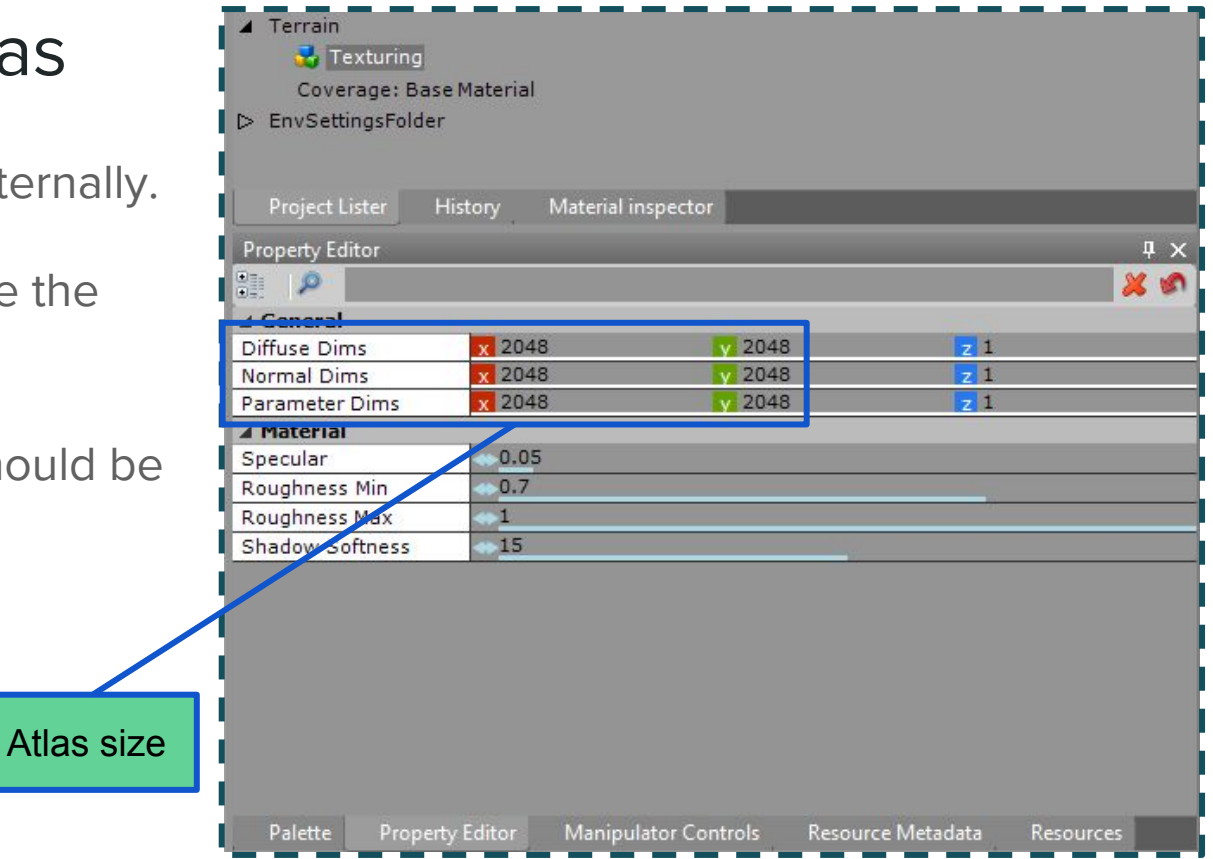

DesignView

Here we have Halla Mountain with some textures applied.

Here, the terrain is covered with a single material. Later, we will paint material values over the terrain

# Terrain editing

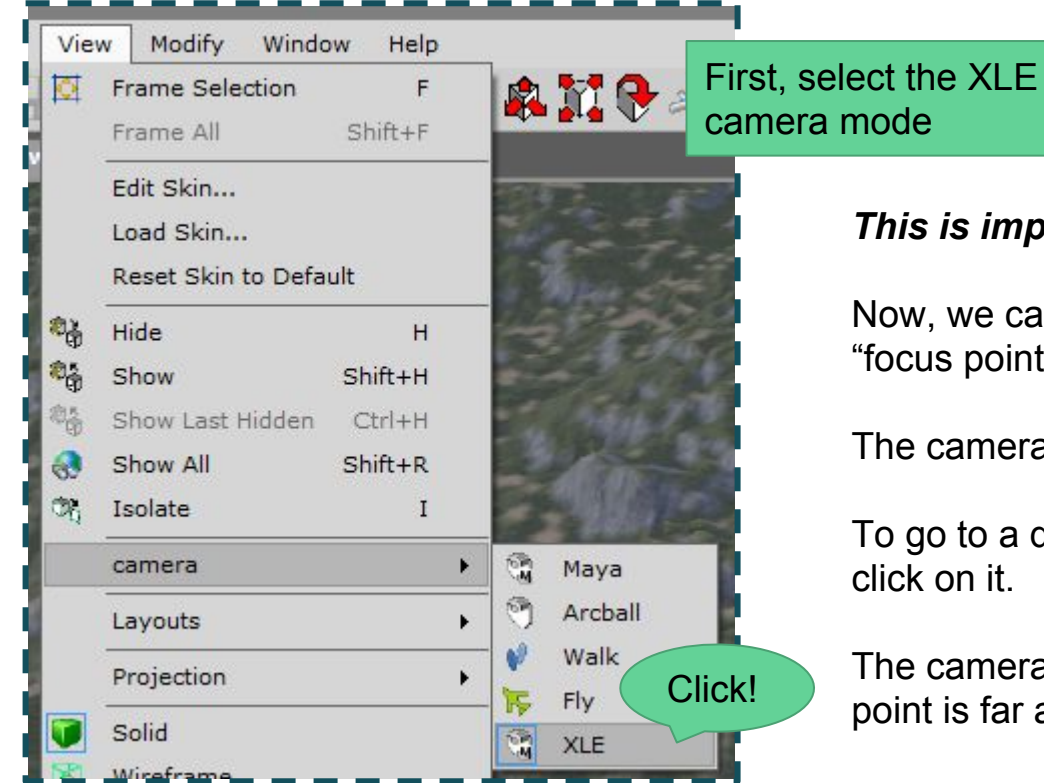

#### This is important!

Now, we can use **ctrl + left click** to place the "focus point"

The camera will orbit around this focus point.

To go to a distance place quickly, ctrl + left

The camera will move faster when the focus point is far away.

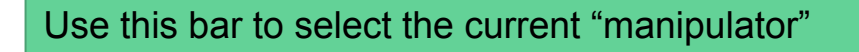

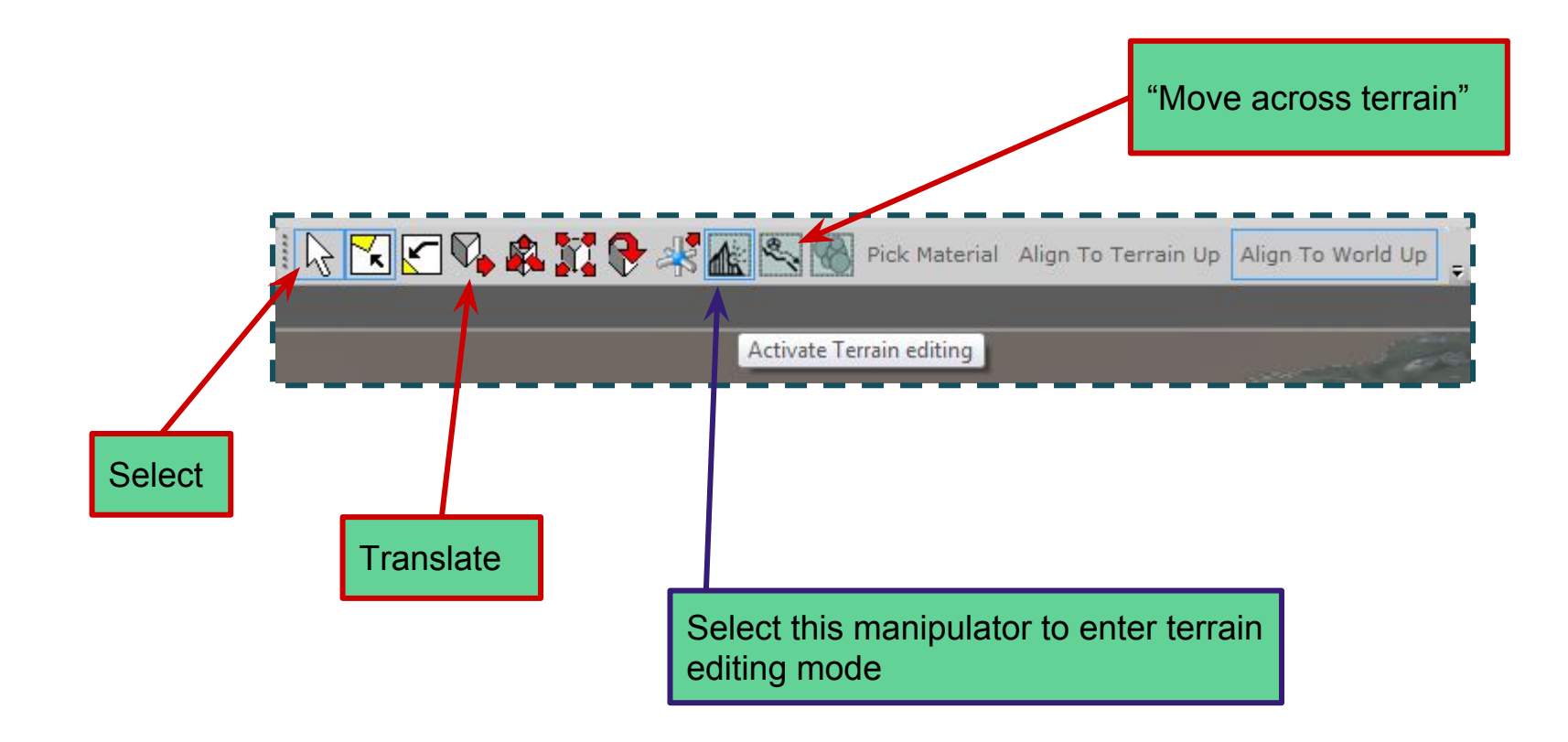

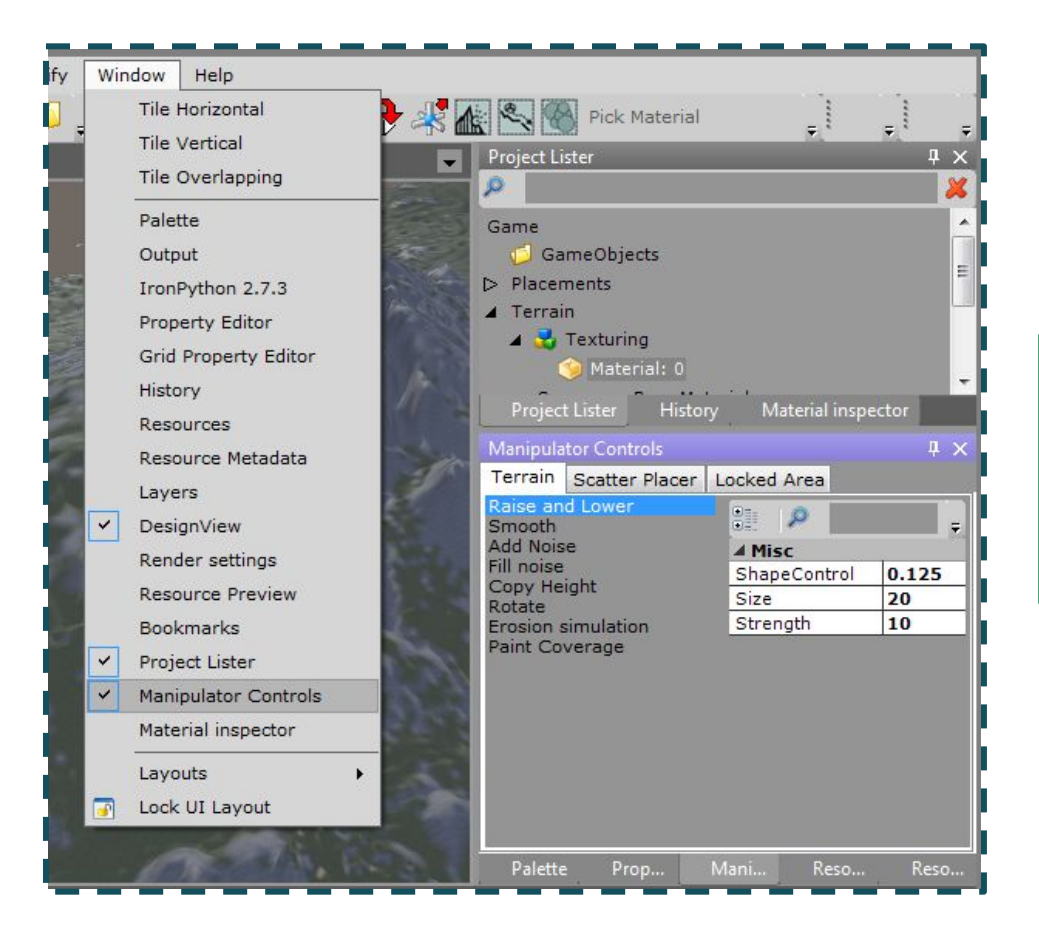

## The Manipulator Controls window contains settings terrain manipulators

#### "Raise And Lower"

- Left click to raise. Shift+left click to lower
- **Ctrl + mouse wheel** to change size
- Shift + Ctrl + mouse wheel to change strength

01

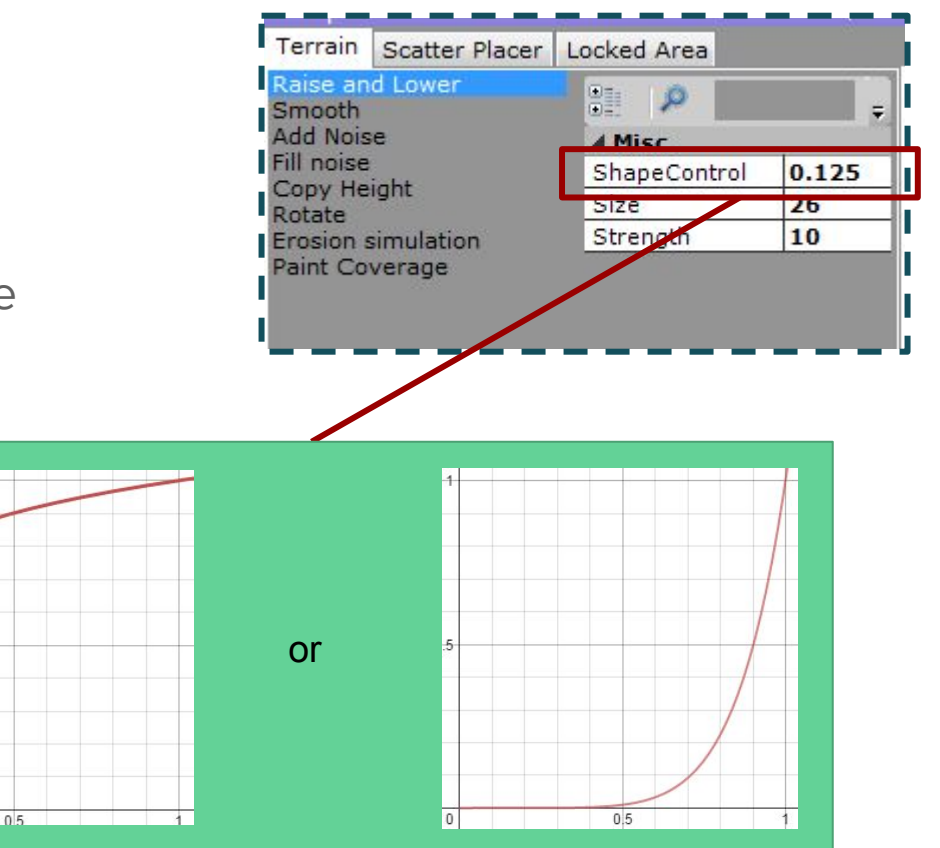

#### "Smooth"

Soften areas, or creates flat slopes

| wampula                                                                | tor controis   |              | T 1  |
|------------------------------------------------------------------------|----------------|--------------|------|
| Terrain                                                                | Scatter Placer | Locked Area  |      |
| Raise an<br>Smooth                                                     | d Lower        |              | ÷    |
| Add Noise<br>Fill noise<br>Copy Height<br>Rotate<br>Frosion simulation |                | ▲ Misc       | 10   |
|                                                                        |                | Blurriness   | 3    |
|                                                                        |                | FilterRadius | 16   |
|                                                                        |                | Size         | 20   |
| Paint Co                                                               | verage         | SmoothDown   | True |
|                                                                        | SmoothUp       | True         |      |
|                                                                        |                | Strength     | 1    |

#### "Add Noise"

Pushes up and down randomly

| Terrain                 | Scatter Placer       | Locked Area |    |  |
|-------------------------|----------------------|-------------|----|--|
| Raise an<br>Smooth      | d Lower              | <u>.</u>    | Ŧ  |  |
| Add Noise<br>Fill noise |                      | ⊿ Misc      |    |  |
|                         |                      | Size        | 20 |  |
| Copy He                 | ignt                 | Strength    | 7  |  |
| Erosion s<br>Paint Co   | simulation<br>verage | 0.3         |    |  |

#### "Copy height"

Create ledges and terraces by copying the height from one place to another.

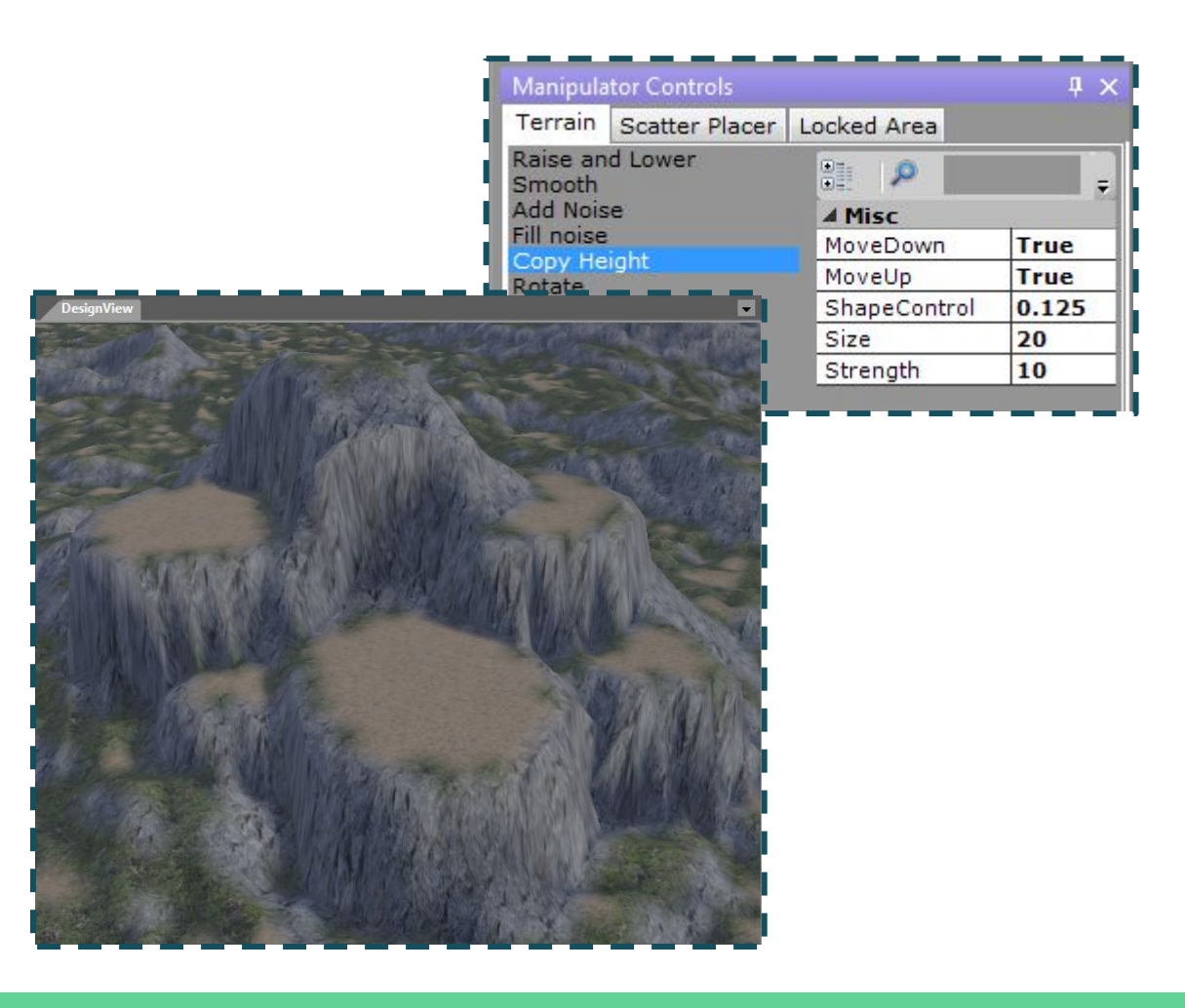

#### Special case tools

Some terrain appearances are easier special-case manipulators.World of Warcraft does this quite well...

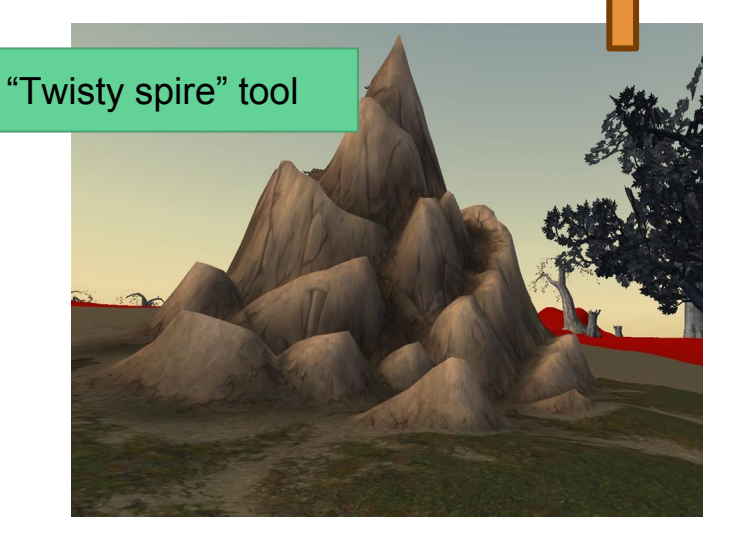

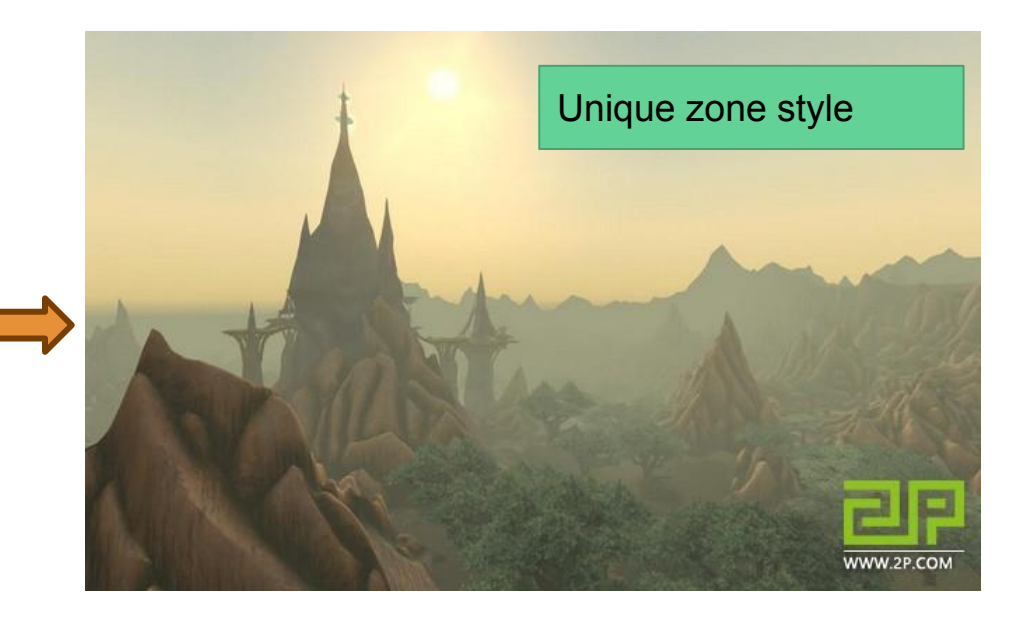

Creative ideas + custom implementation = unique look

#### "Rotate"

Example of a simple custom tool

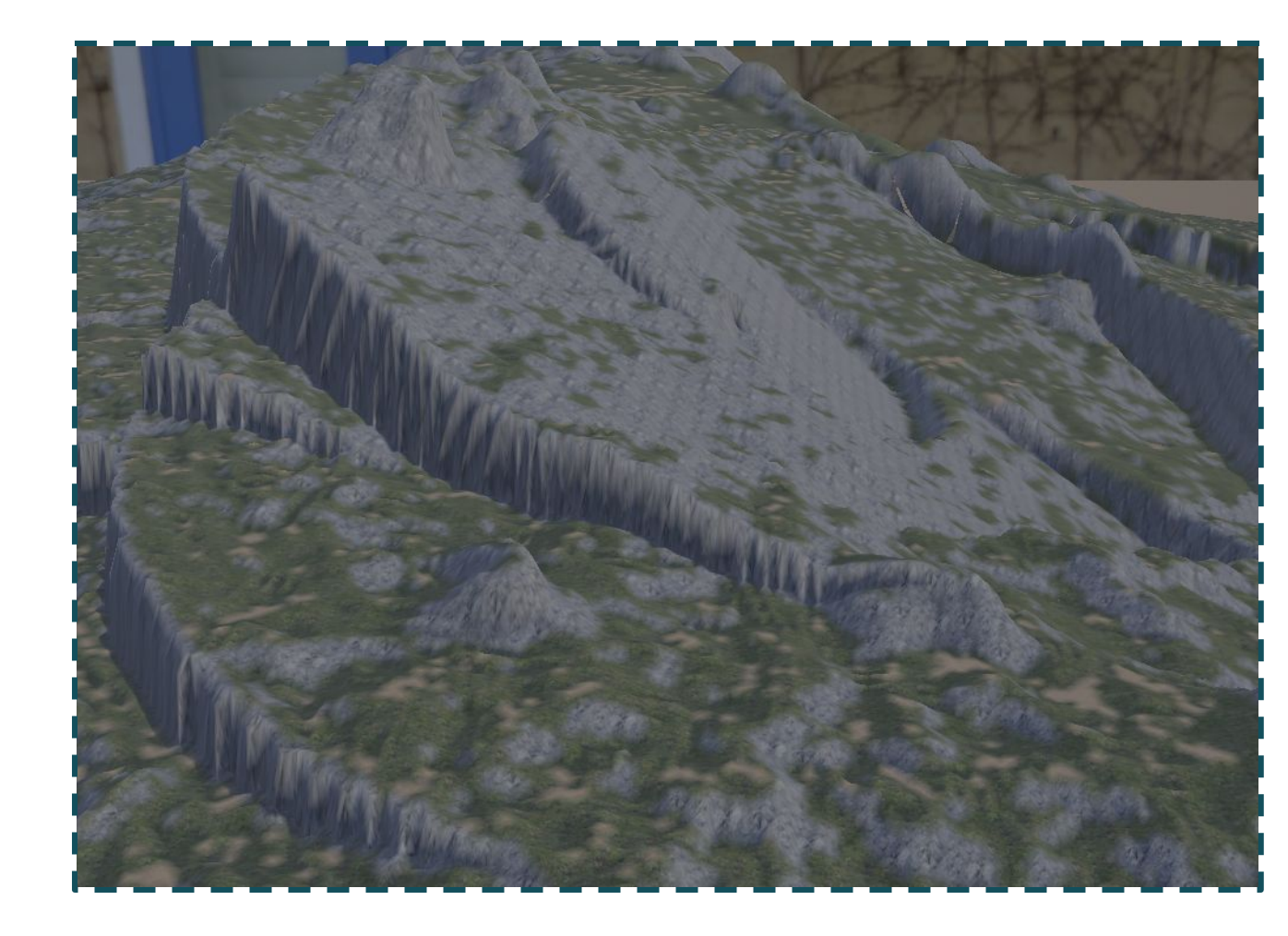

#### Terrain manipulators are shaders!

Programmers can change manipulator source code without restarting the World Builder. This is great for rapid development and customization...

```
[numthreads(16, 16, 1)]
   void RaiseLower(uint3 dispatchThreadId : SV DispatchThreadID)
   uint2 surfaceSpaceCoord = DispatchOffset + dispatchThreadId.xy;
   float rsg = LengthSquared(float2(surfaceSpaceCoord) - Center);
   if (surfaceSpaceCoord.x <= SurfaceMaxs.x && surfaceSpaceCoord.y <= SurfaceMaxs.y && rsq < (Radius*Radius))
       float r = sqrt(rsq);
       float A = (1.0f - r/Radius);
       A = pow(A, PowerValue);
       OutputSurface[surfaceSpaceCoord - SurfaceMins] += Adjustment * A;
```

## Terrain locks & painting materials

#### Terrain "lock"

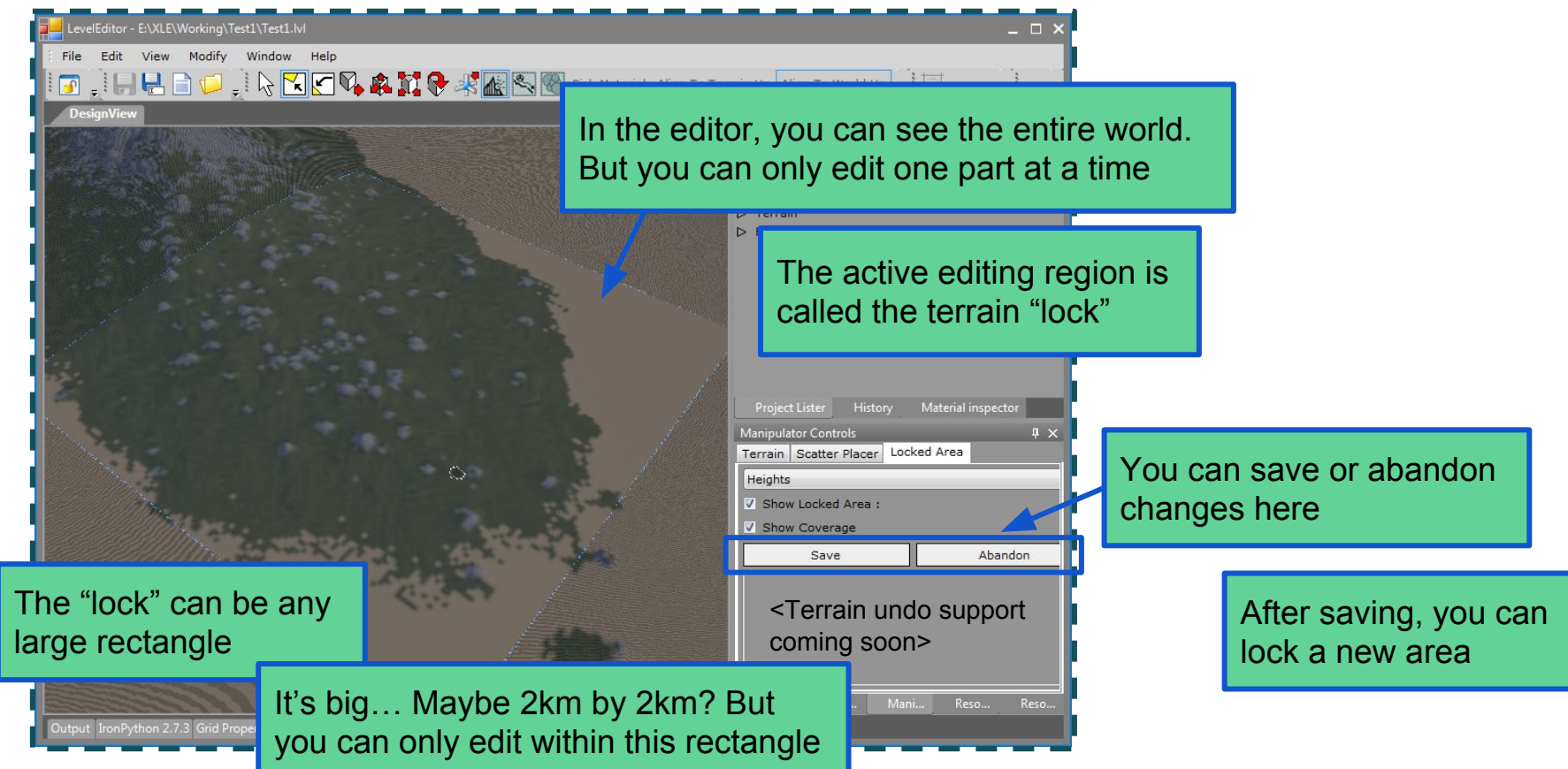

#### Terrain layer

- The terrain is really many large bitmaps
- One bitmap is the terrain heights
- But there are other bitmaps for *coverage layers*

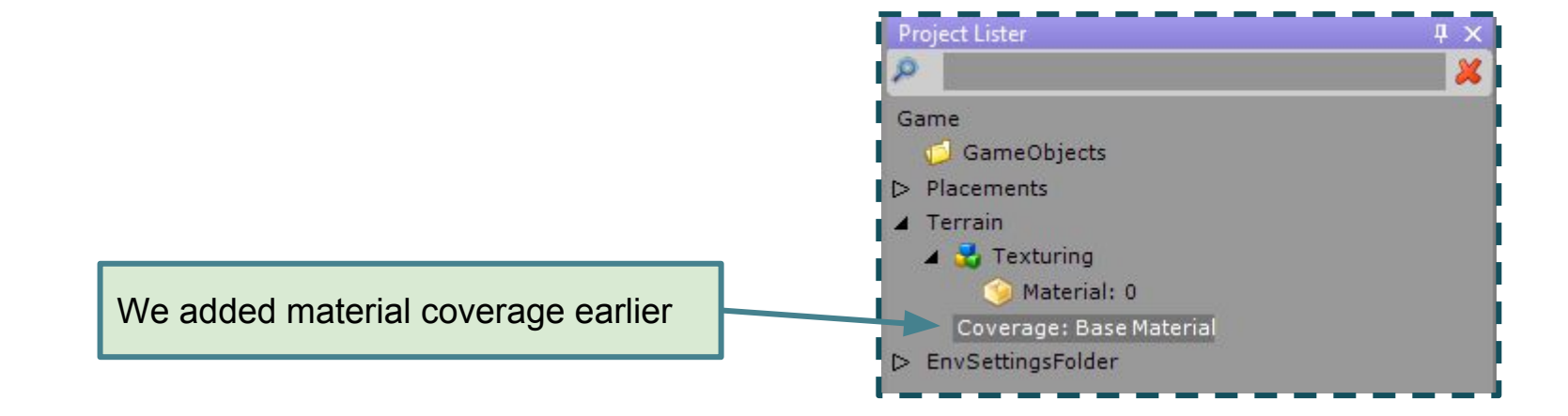

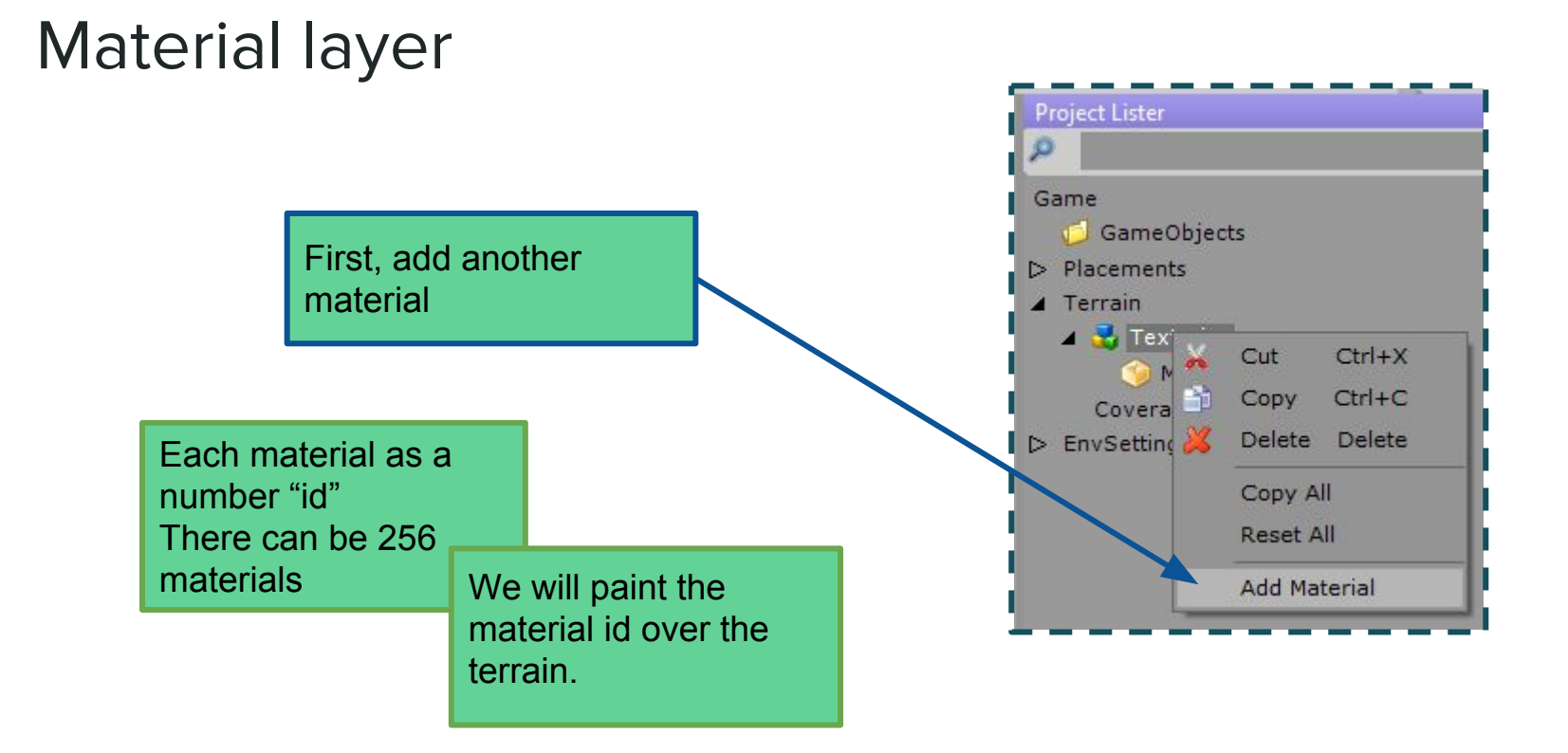

#### Paint Coverage Manipulator

| - 1                         | Manipulator Controls 4 ×                                                                   |                                             |              |              |      |          |        |  |
|-----------------------------|--------------------------------------------------------------------------------------------|---------------------------------------------|--------------|--------------|------|----------|--------|--|
|                             | Terrain                                                                                    | Scatter Pla                                 | cer Lo       | cked Area    |      |          |        |  |
|                             | Raise an<br>Smooth<br>Add Nois<br>Fill noise<br>Copy He<br>Rotate<br>Erosion s<br>Paint Co | d Lower<br>e<br>ight<br>imulation<br>verage |              |              |      | **       |        |  |
|                             | A MISC                                                                                     | lua 1                                       | _            |              |      |          | 16 - E |  |
|                             | Size                                                                                       | 20                                          | )            |              |      |          | -11    |  |
|                             | 0.20                                                                                       |                                             |              |              |      |          |        |  |
| Select the "Paint Coverage" |                                                                                            |                                             |              |              |      |          |        |  |
| nampu                       |                                                                                            |                                             | This<br>will | is the paint | mate | erial id | l we   |  |
|                             |                                                                                            |                                             |              |              |      |          |        |  |

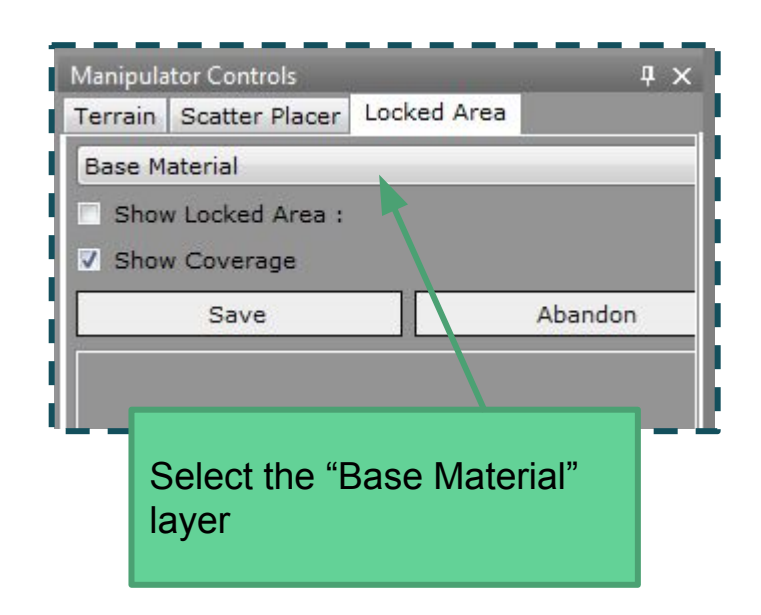

#### Paint Coverage Manipulator

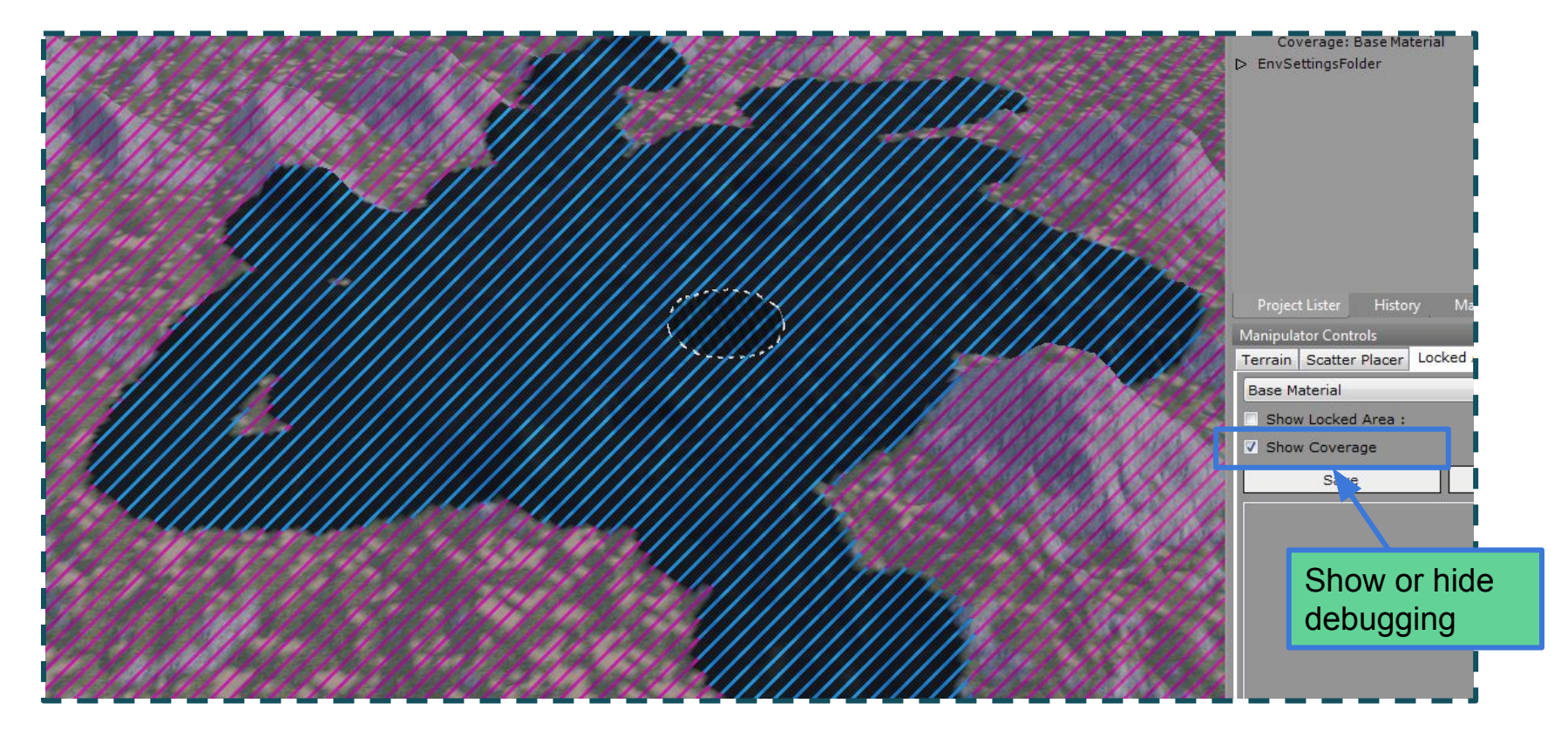

#### Import / export tiff

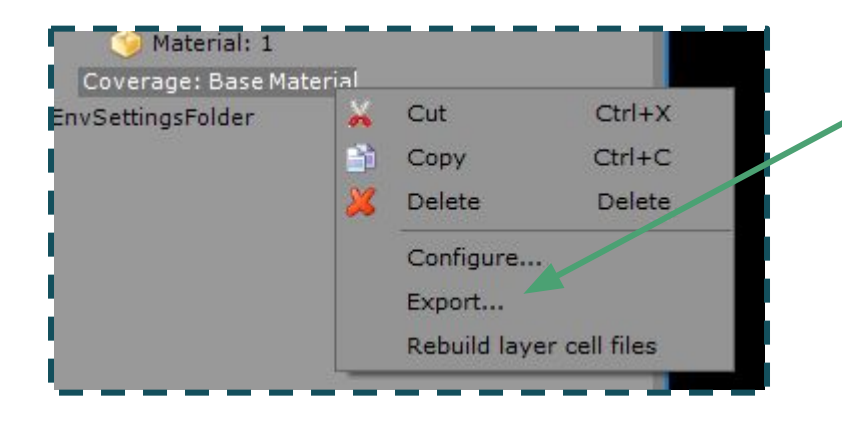

We can import or export tiff files for coverage layers, also

So we can do some painting in Photoshop

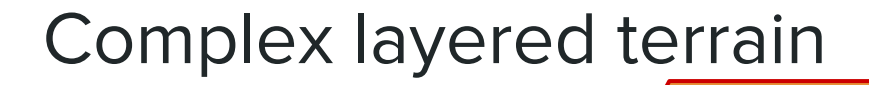

Terrain texturing is made up from a number of layers

Other custom effects

Wear, Flow & Erosion effects

Shadowing & Ambient Occlusion

Base Material

#### **Complex layered terrain**

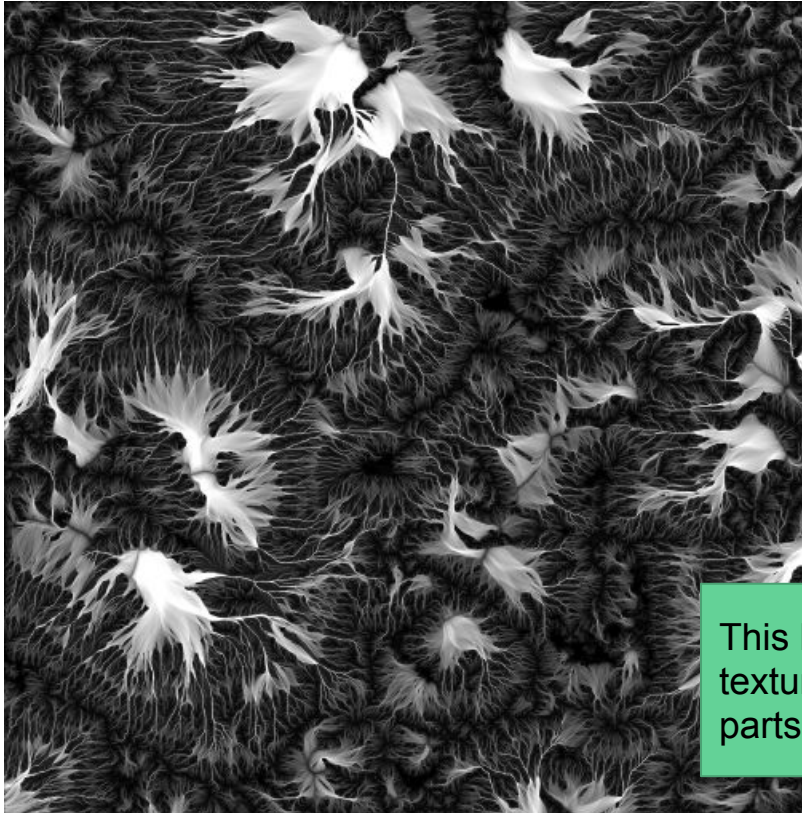

Remember the "flow" texture we got from WorldMachine?

This shows the speed at which snow & rain water moves across the surface

This blended with the base texturing to give detail to distant parts of the terrain

#### Complex layered terrain

inputTexture result (14) e texCoord metalRange finalDif roughnessRange mate specularRange diffuseSample specColorSample 2D 🕒 geo 🛛 (V) rgb (f3)  $\cap$ alpha  $\mathbf{n}$ 

We will blend layers using custom shaders built in the MaterialTool node editor.

#### WorldMachine macros

The WorldMachine website contains a lot of "macros" for automatic texturing

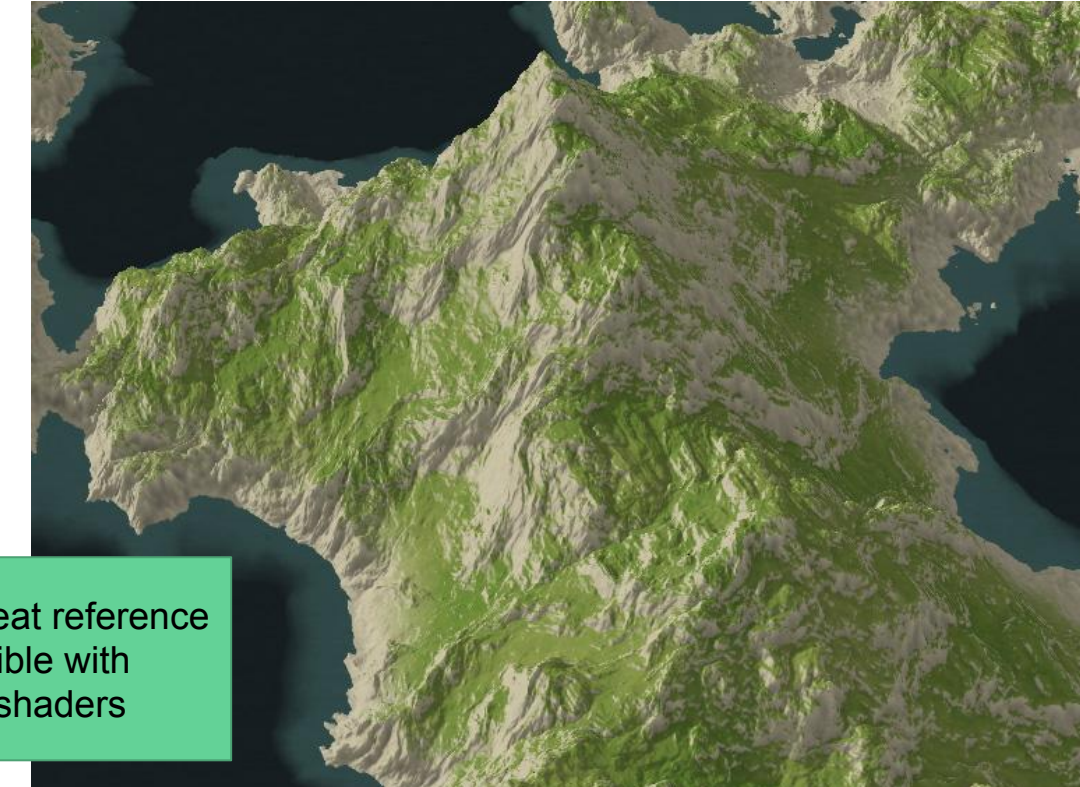

These are a great reference for what's possible with custom terrain shaders

## Shadow & ambient occlusion

#### Shadows & ambient occlusion

The terrain uses unique precalculated shadows and ambient occlusion.

These terrain shadows are much more efficient than other methods.

They also have a very soft natural look in the distance

Just add from the context menu

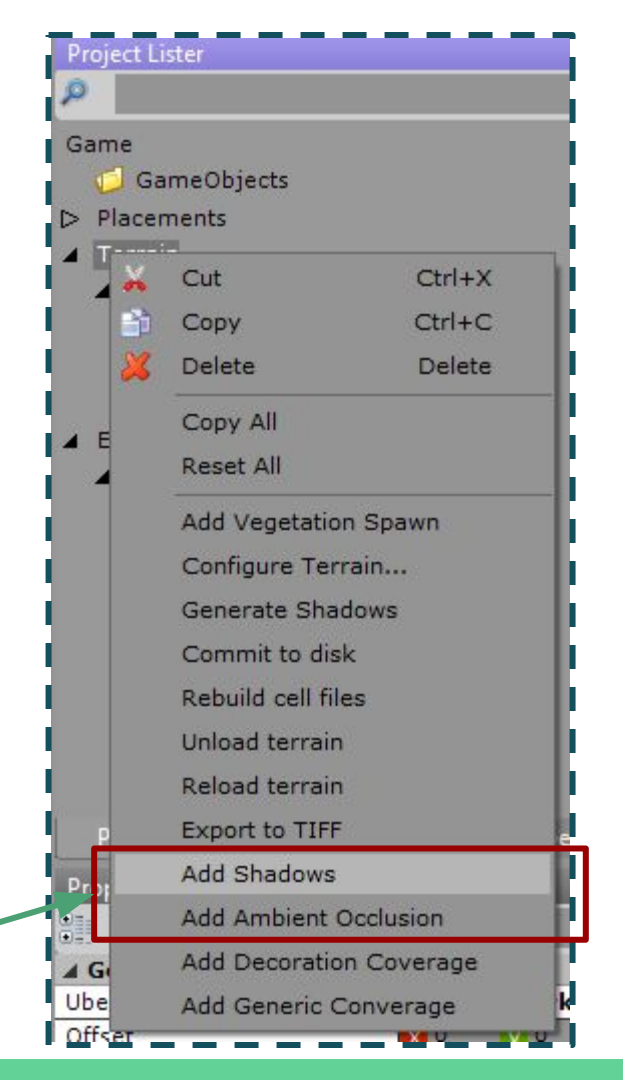

#### Terrain shadows

Terrain shadows are driven by the first directional light in the scene.

Right click on *"Settings: environment"* in the Project Lister and select *"Add Sun"*. You can use the "EnvUtility" object to move the Sun through 180 degrees.

## **Terrain Decoration**

#### Decoration

We can cover the terrain with grass, rocks, flowers and small decoration using a Decoration layer.

Add Decoration Settings and Decoration Coverage

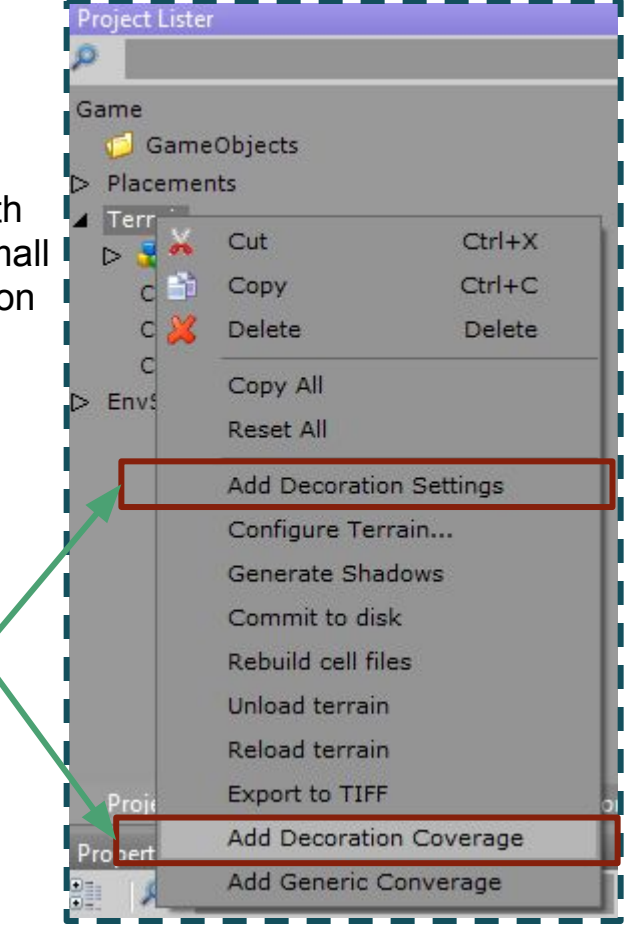

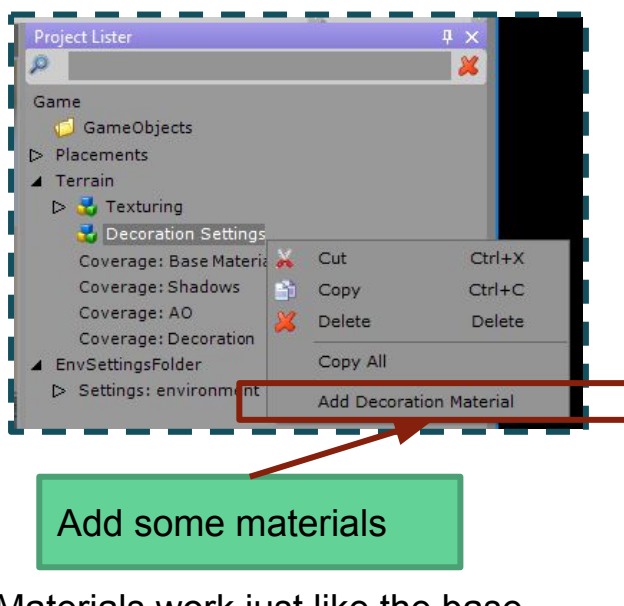

Materials work just like the base texture materials

#### **Decoration Settings**

Set these settings "Decoration Settings"

#### Set these settings for material 0

| Project Lister                                                                                             |          |                  | Ψ×  |
|----------------------------------------------------------------------------------------------------|----------|------------------|-----|
| P                                                                                                    |          |                  | ×   |
| Game<br>↓ GameObjects<br>▷ Placements<br>▲ Terrain<br>▷ ☆ Texturing<br>▲ ☆ Decoration Sec<br>♦ Material: 0 | ttings   |                  |     |
| Project Lister His                                                                                         | tory Mat | terial inspector |     |
| Property Editor                                                                                            |          |                  | Į×  |
| 81 🔎                                                                                                    |          |                  | × 🔊 |
| ⊿ General                                                                                                  |          |                  |     |
| Base Grid Spacing                                                                                          | 0.8      |                  |     |
| Jitter Amount                                                                                              | 0.5      |                  |     |
| Align To Terrain Up                                                                                        | True     |                  |     |
|                                                                                                    |          |                  |     |

Small numbers for "Base Grid Spacing" are extremely expensive

| Property Editor       |        | Set to <b>200</b> |      | 4 ×        |
|-----------------------|--------|-------------------|------|------------|
| ▲ General             |        |                   |      | <b>X ທ</b> |
| NoSpawnWeight         | 200    | Set to            | - 25 |            |
| SuppressionThreshold  | -0.25  |                   | .20  |            |
| SuppressionNoise      | 8.1872 |                   |      |            |
| SuppressionGain       | 0.935  |                   |      |            |
| SuppressionLacunarity | 2.0192 |                   |      |            |
| MaterialId            | 0      |                   |      |            |
| ▲ Misc                |        |                   |      |            |
| Object Type           | 0044   | [0 items]         |      |            |
|                       |        |                   |      |            |

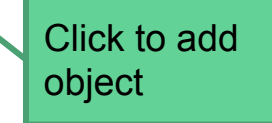

#### **Decoration Settings**

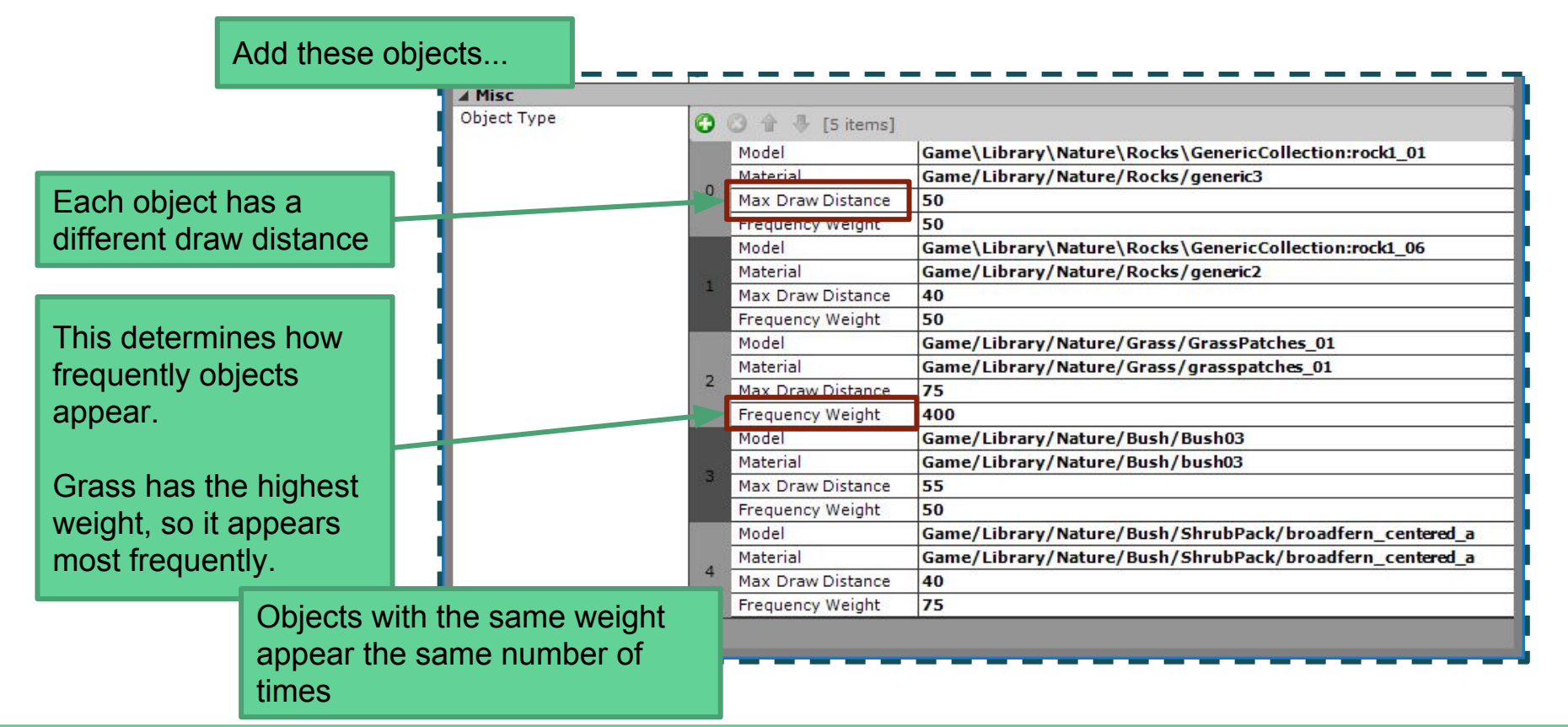

Configuration is a little complex. But it is powerful, and gives a result that doesn't feel tiled.

#### Painting decoration layers

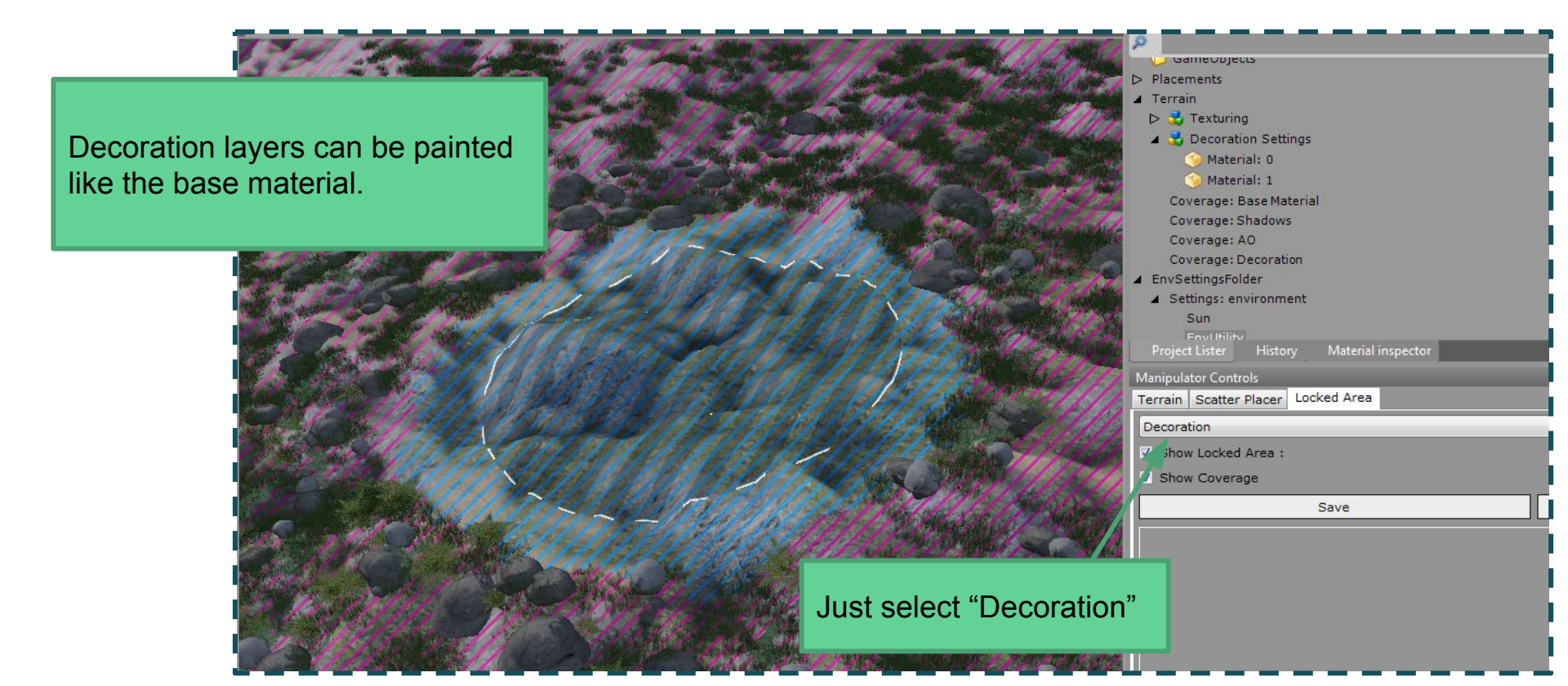

## Placements & Scatter Placer

#### Placements

The decoration objects are procedurally generated small objects.

But we can also manually place objects on the terrain.

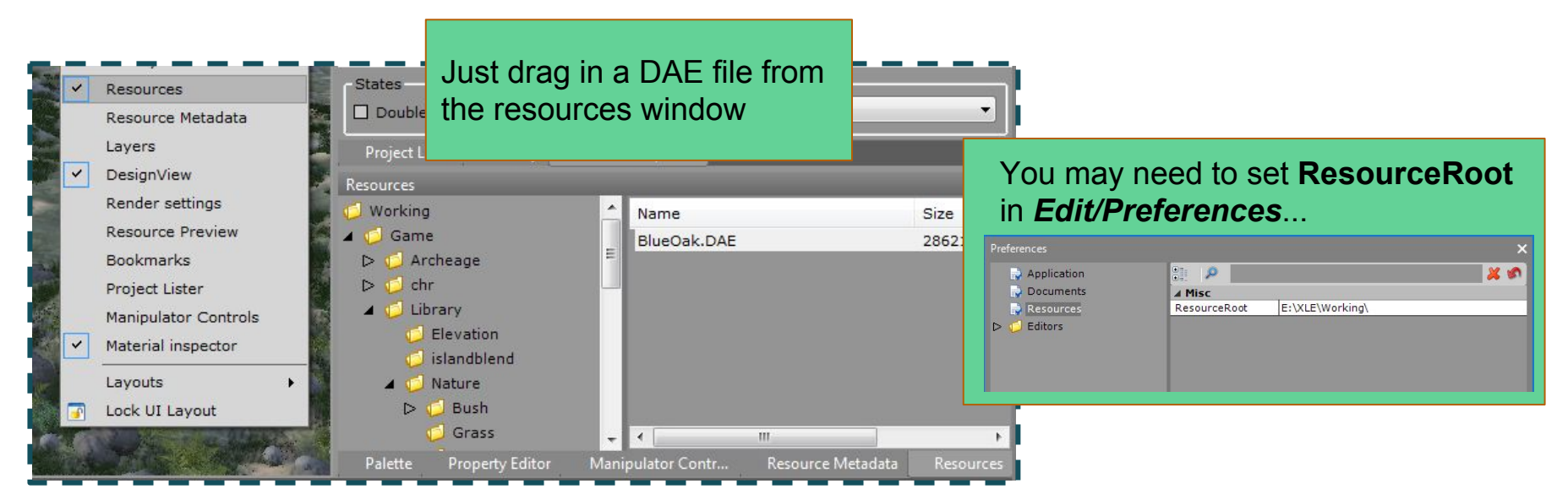

#### **Placement tools**

Use the manipulators in the Modify menu to adjust placements.

With the Move Across Terrain modifier, hold shift to reset height.

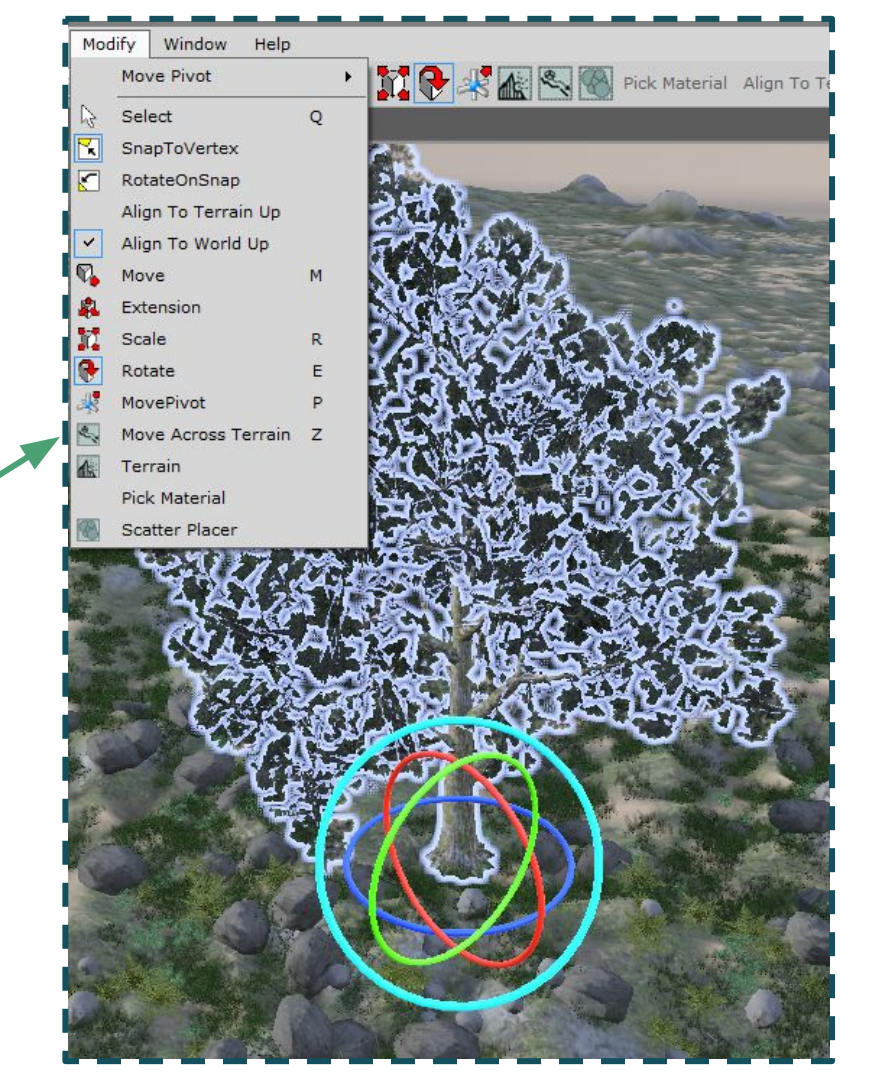

#### Scatter Placer

With the Move Across Terrain modifier, hold shift to reset height.

> Settings are in the Manipulator Controls window

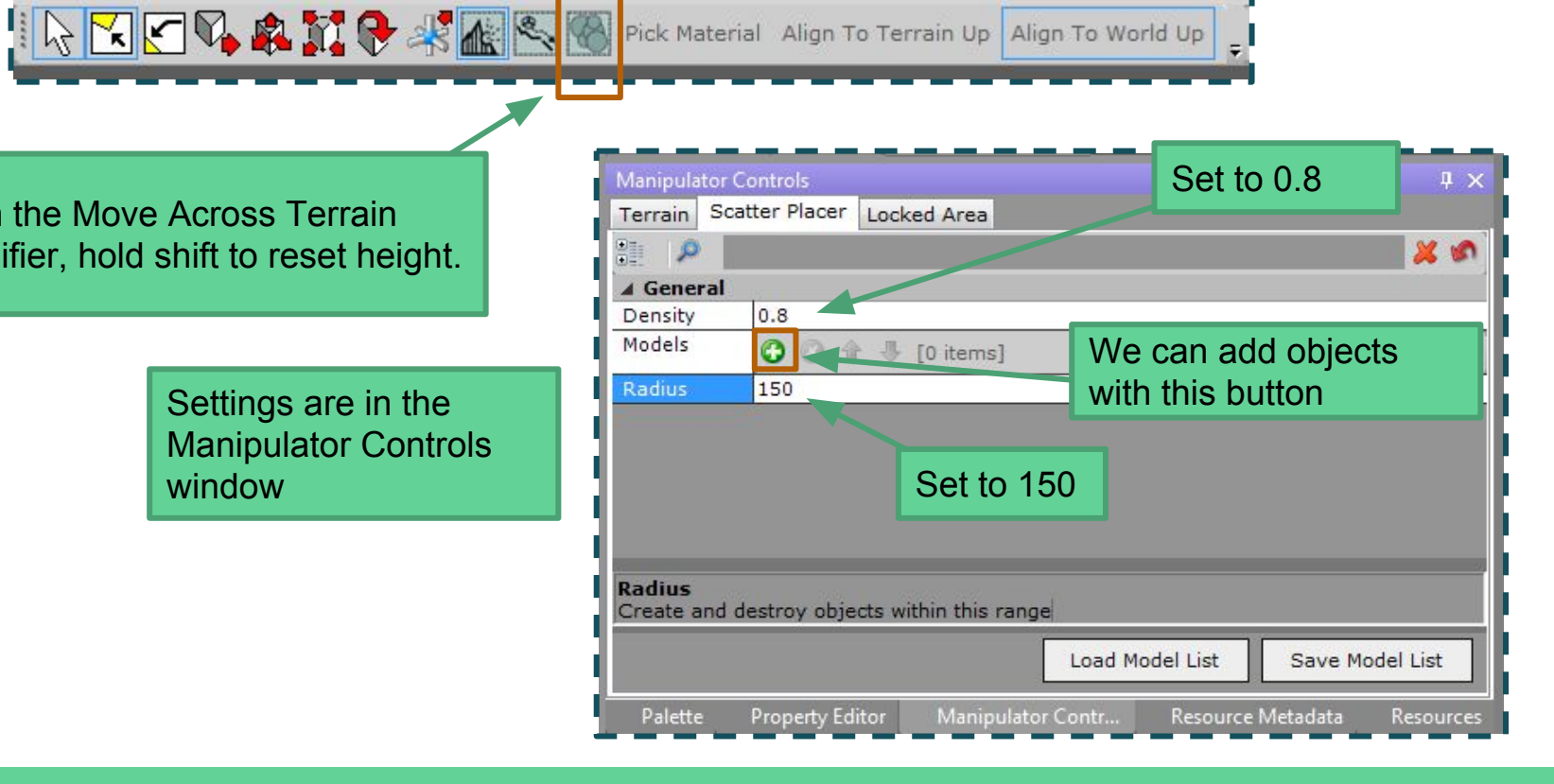

#### **Scatter Placer**

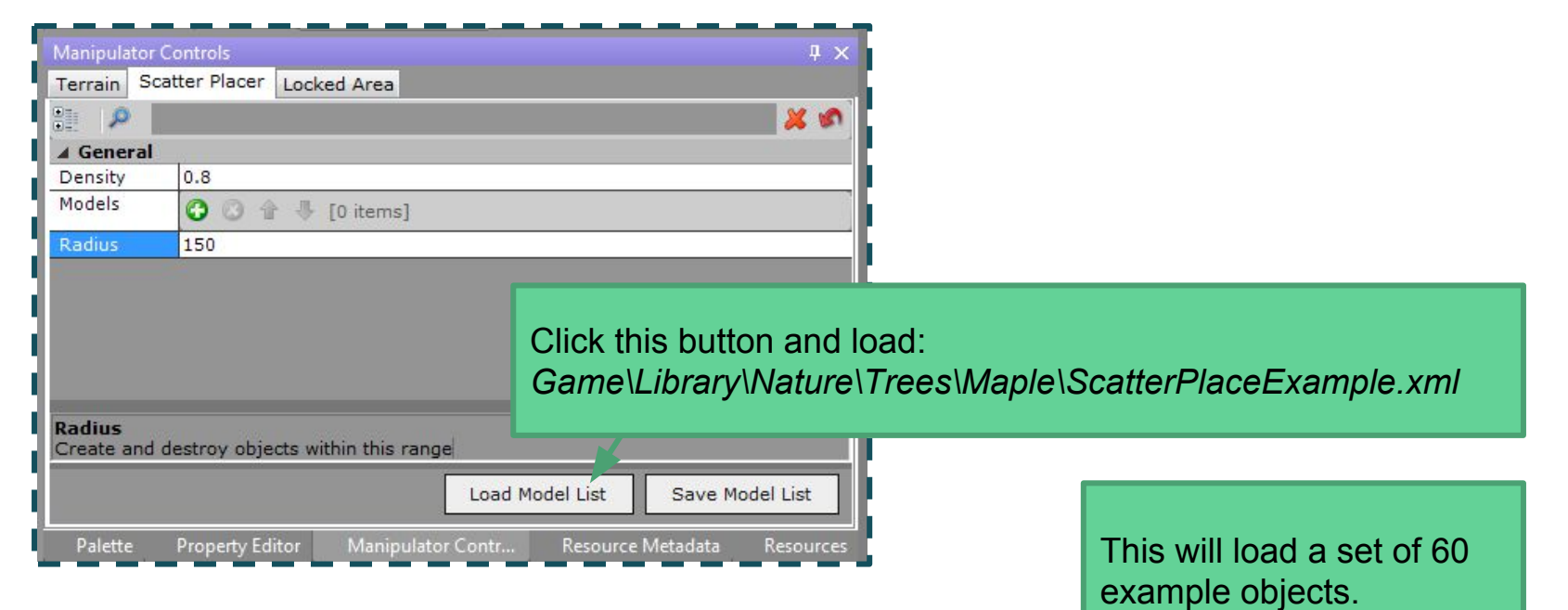

#### Scatter Placer

Click on the terrain to randomly place objects with a circle.

It uses an algorithm called "blue noise". It's very random, but tries to keep things evenly spaced.

It works even if there are already objects there.

Afterwards, use the *Move Across Terrain* manipulator to adjust the result

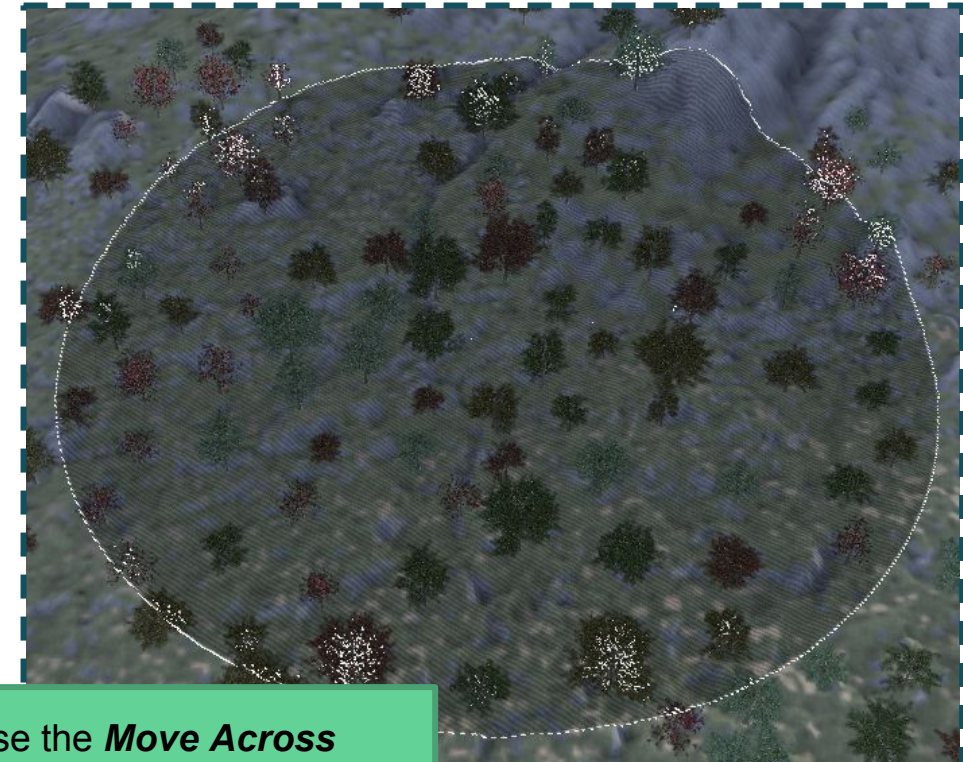

## Export to game

#### Drag in environment settings

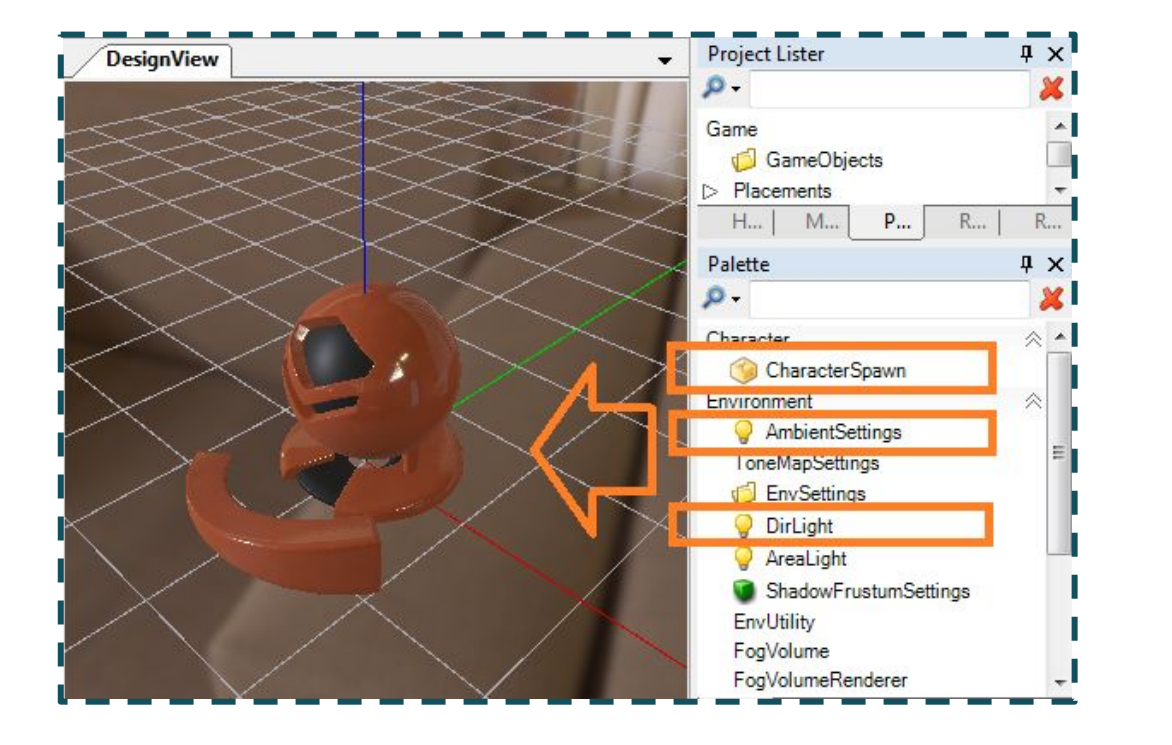

Drag the following objects into the main viewport

#### Run in the environment sample

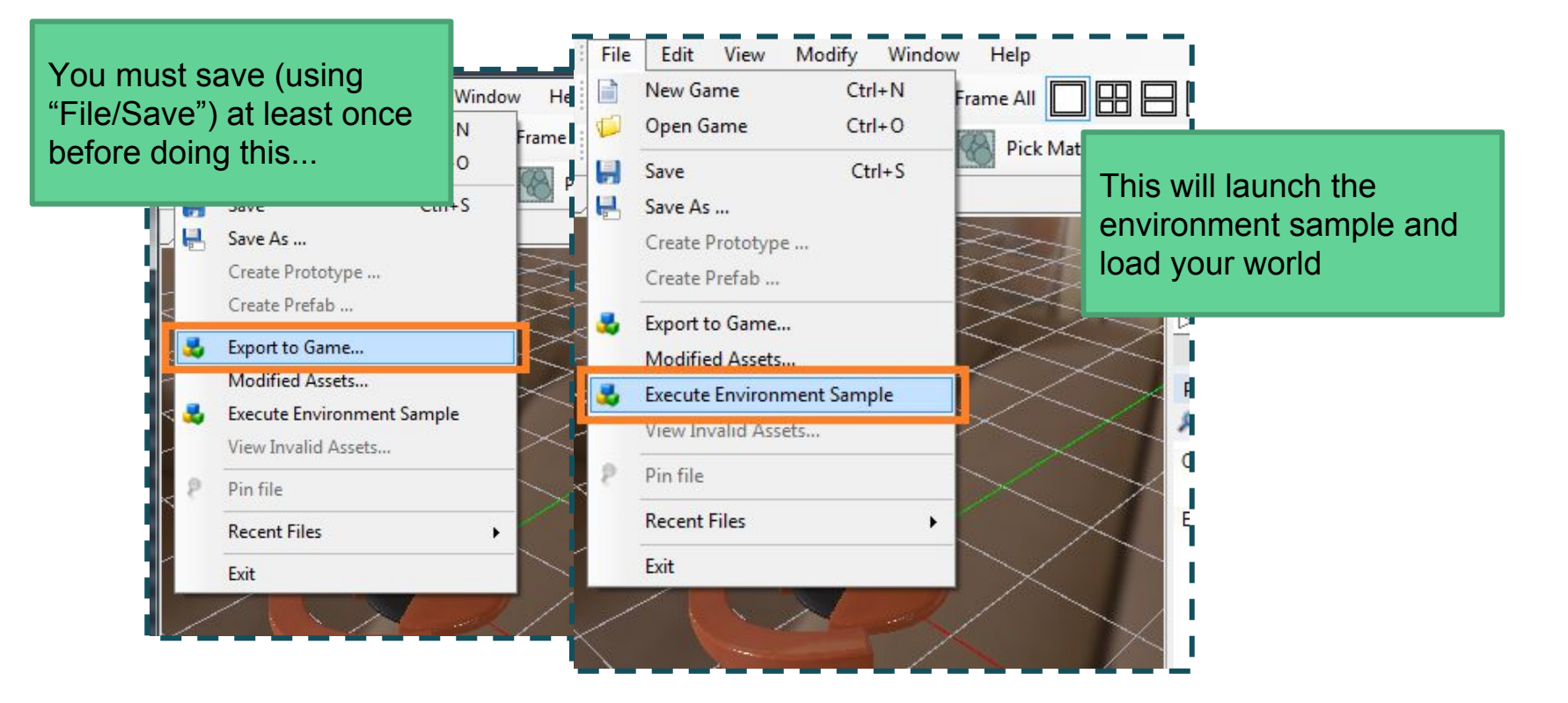

#### Now... experiment!

- With XLE we have a lot of tools for creating terrains very quickly
- But we also have a lot of power for creating unique next-gen appearances